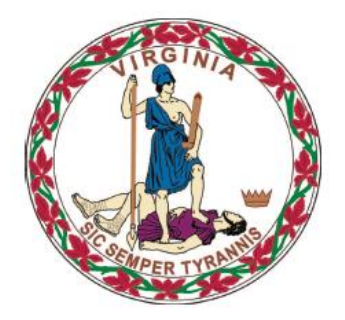

## **COMMONWEALTH of VIRGINIA**

**Department of Medical Assistance Services** 

# Web Portal Provider Enrollment Users Guide

Version 11.0 Updated: 06/06/2018

## **HIPAA Privacy Rules**

The Health Insurance Portability and Accountability Act of 1996 (HIPAA -

Public Law 104-191) and the HIPAA Privacy Final Rule<sup>1</sup> provides protection for personal health information. The regulations became effective April 14, 2003. Conduent developed HIPAA Privacy Policies and Procedures to ensure operations are in compliance with the legislative mandate.

Protected health information (PHI) includes any health information whether verbal, written, or electronic, that is created, received, or maintained by Conduent. It is health care data, plus identifying information that allows someone using the data to tie the medical information to a particular person. PHI relates to the past, present, and future physical or mental health of any individual or recipient; the provision of health care to an individual; or the past, present, or future payment for the provision of health care to an individual. Claims data, prior authorization information, and attachments such as medical records and consent forms are all PHI.

The Privacy Rule permits a covered entity to use and disclose PHI, within certain limits and providing certain protections, for treatment, payment, and health care operations activities. It also permits covered entities to disclose PHI without authorization for certain public health and workers' compensation purposes, and other specifically identified activities.

<sup>&</sup>lt;sup>45</sup> CFR Parts 160 and 164, Standards for Privacy of Individually Identifiable Health Information; Final Rule

## **Revision History**

| Doc<br>Ve | ument<br>rsion | Date       | Name                                          | Comments                                                                                                  |
|-----------|----------------|------------|-----------------------------------------------|----------------------------------------------------------------------------------------------------|
| 1.0       |                | 06/27/2011 | Conduent<br>Transition Web<br>Portal Team     | Initial Document<br>Creation                                                                              |
| 2.0       |                | 07/11/2011 | Conduent<br>Transition Web<br>Portal Team     | Updated based on<br>DMAS feedback                                                                         |
| 3.0       |                | 09/14/2011 | Conduent<br>Transition Web<br>Portal Team     | Updated based on<br>PE navigation<br>updates from UAT<br>defects                                          |
| 4.0       |                | 07/09/2013 | Conduent<br>Transition Web<br>Portal Team     | Updated based on<br>Provider Screening<br>initiative                                                      |
| 4.1       |                | 02/26/2014 | Conduent<br>Transition Web<br>Portal Team     | Updated based on<br>PSR comments                                                                          |
| 4.2       |                | 03/05/2014 | Conduent<br>Transition Web<br>Portal Team     | Updated based on<br>PSR Change<br>Request #5                                                              |
| 5.0       |                | 03/05/2014 | Conduent Web<br>Portal<br>Development<br>Team | Updated based on<br>Release 61 –<br>Telemedicine<br>changes                                               |
| 5.1       |                | 04/14/2014 | Conduent Web<br>Portal<br>Development<br>Team | Updated based on DMAS comments                                                                            |
| 6.0       |                | 02/05/2015 | Conduent Web<br>Portal<br>Development<br>Team | Updated based on<br>Release 71                                                                            |
| 7.0       |                | 05/11/2016 | Conduent Web<br>Portal<br>Development<br>Team | Updated based on<br>EWO 2016-054-<br>003-W Consumer<br>Directed Services<br>Facilitation<br>Certification |
| 8.0       |                | 07/11/2016 | Conduent Web<br>Portal<br>Development<br>Team | Updated based on<br>EWO 2016-131-<br>001-W DD Waiver                                                      |
| 9.0       |                | 07/26/2016 | Conduent Web                                  | Updated based on                                                                                          |

|      |            | Portal<br>Development<br>Team                 | EWO 2015-310-<br>001-W 12 Month<br>Rule                                                            |
|------|------------|-----------------------------------------------|----------------------------------------------------------------------------------------------------|
| 10.0 | 05/02/2017 | Conduent Web<br>Portal<br>Development<br>Team | Updated based on<br>Release 83 –<br>Board of Directors<br>and Government<br>Entity<br>Enhancements |
| 11.0 | 06/06/2018 | Conduent Web<br>Portal<br>Development<br>Team | Updated based on<br>EWO 2018-124-<br>001-W Provider<br>Enrollment – DD<br>Waiver Additions         |

## **Table of Contents**

| HIPAA Pr          | ivacy Rules                                     | 2      |  |  |  |  |
|-------------------|-------------------------------------------------|--------|--|--|--|--|
| Revision          | Revision History                                |        |  |  |  |  |
| Table of Contents |                                                 |        |  |  |  |  |
| 0.0 Intro         | duction                                         | 7      |  |  |  |  |
| 0.1               | Overall Registration Process                    | 8      |  |  |  |  |
| 0.2               | Security Structure                              | 10     |  |  |  |  |
| 0.3               | User Roles                                      | 11     |  |  |  |  |
| 1.0 Web           | Portal Access                                   | 14     |  |  |  |  |
| 1.1               | Medicaid Web Portal – Home Page                 | 16     |  |  |  |  |
| 1.1.1             | Navigation Tabs                                 | 16     |  |  |  |  |
| 1.1.2             | Home Page Portlets – Physician Primary Care     |        |  |  |  |  |
| Incre             | ase                                             |        |  |  |  |  |
| 1.1.3             | Home Page Portlets – Web Announcements          |        |  |  |  |  |
| 1.1.4             | Home Page Portlets – Quick Links                | 18     |  |  |  |  |
| 1.1.5             | Home Page Portlets – Login                      | 19     |  |  |  |  |
| 1.2               | Medicaid Web Portal – Provider Login Page       | 20     |  |  |  |  |
| 1.2.1             | Welcome Portlet                                 | 21     |  |  |  |  |
| 1.2.2             | First Time User Registration Portlet            | 21     |  |  |  |  |
| 1.2.3             | Existing User Login Portlet                     | 23     |  |  |  |  |
| 1.3               | Log Out                                         | 24     |  |  |  |  |
| 2.0 Regis         | tration Process                                 | 25     |  |  |  |  |
| 2.1 W             | ho Can Register?                                | 25     |  |  |  |  |
| 2.2               | Why Would I Need to Register?                   | 25     |  |  |  |  |
| 2.3               | Creating a User Profile                         |        |  |  |  |  |
| 2.4               | Creating a Security Profile                     | 29     |  |  |  |  |
| <b>2.5</b>        | Forgot User ID                                  | 31     |  |  |  |  |
| <b>2.6</b>        | Forgot Password                                 | 35     |  |  |  |  |
| 3.0 Acces         | sing the Provider Enrollment Online Application | 38     |  |  |  |  |
| 3.1               | Adding a New Application                        | 40     |  |  |  |  |
| 3.2               | Become a Provider Page                          | 41     |  |  |  |  |
| 3.2.1             | Paper Application Forms Link                    | 41     |  |  |  |  |
| 3.2.2             | Frequently Asked Questions (FAQ) Link           | 43     |  |  |  |  |
| 3.2.3             | General Instructions Link                       | 44     |  |  |  |  |
| 3.2.4             | Provider Enrollment Application Drop Down       | 46     |  |  |  |  |
| 3.3               | Online Application                              | 47     |  |  |  |  |
| 3.3.1             | Online Provider Enrollment Page                 | 48     |  |  |  |  |
| 3.3.2             | Provider Demographic Information Page           | 52     |  |  |  |  |
| 3.3.3             | Ownership Page                                  | 57     |  |  |  |  |
| 3.3.4             | Payment Page                                    | 61     |  |  |  |  |
| 3.3.5             | Reassignment of Benefits/                       | 62     |  |  |  |  |
| Home              | e and Community Based Care Services Demograph   | nics62 |  |  |  |  |
| 3.3.6             | Participation Agreement Page                    | 66     |  |  |  |  |

| 3.3.7       | Attachment Instructions Page |    |
|-------------|------------------------------|----|
| 3.3.8       | Financial Pages              |    |
| 3.3.9       | Instructions                 |    |
| 3.3.10      | Submit Complete Portlet      |    |
| 3.3.11      | Save Completed Portlet       |    |
| 4.0 Provide | r Enrollment Status          |    |
| Appendix A  | - Glossary of Terms          |    |
| Appendix B  | – Provider Enrollment FAQ    | 86 |

## **0.0 Introduction**

The Commonwealth of Virginia's Medicaid Web Portal is a web based system that gives providers and their user organizations access to secured provider services.

The Portal extends the business capabilities of Virginia providers by offering user-friendly tools and resources. You will have access to the secured interactive features of the portal including:

- Claims Status Inquiry
- Claims Direct Data Entry
- Member Eligibility, Co-Pay Amounts and Member Service Limits
- Service Authorization Log and Pharmacy Web PA Request
- Provider Payment History
- EHR Incentive Program
- Remittance Advice (RA) Messages
- Provider Maintenance
- Provider Enrollment
- Level of Care Review
- Pre-Admission Screening

In order to take advantage of the Portal and its functions, users must be part of the security structure.

If you are currently a user supporting an organization associated with a Medicaid provider enrolled with the Department of Medical Assistance Services, for more information about the overall web registration process and navigation; please refer to the Web Registration User Guide located on the portal at the following location.

https://www.virginiamedicaid.dmas.virginia.gov/wps/portal/Webregistration

If you are a user supporting an organization associated with a provider who is registering in order to submit a Medicaid enrollment application, please follow the following outlined registration process. For the sake of this document, a 'user' is defined as any person that will access and use the Web Portal.

If at any time during the registration process you have questions or issues, please contact the Virginia Medicaid Helpdesk toll free at 866-352-0496.

### 0.1 **Overall Registration Process**

The Web Registration process for new provider organizations must be completed by the Primary Account Holder.

A Primary Account Holder is the person who will perform the initial web registration. He/she will establish the security needed for the services accessed.

Each provider organization can have only one Primary Account Holder. Security roles are further defined in section 0.3 User Roles.

The registration process involves the completion of the following step:

1. Establish a User ID, password and security profile

After the enrollment application is approved, you must then complete the remaining registration steps noted below:

- 2. Request secured access for your organization
- 3. Successfully complete a one-time verification process of 3 questions
- 4. Upon receipt of confirmation email, click link within email
- 5. Sign in to the secured portal

For more information about steps 2 through 5 in the registration process, please refer to the Web Registration User Guide located on the portal at the following location.

https://www.virginiamedicaid.dmas.virginia.gov/wps/portal/Webregistration

#### Step 1 - Establish a User ID, Password and Security Profile

As the Primary Account Holder you must first create a User ID and password and answer three unique security questions which will enable you to access the system if you forget your User ID or password.

For more details, please see 2.3 *Creating a User Profile* or 2.4 *Creating a Security Profile*.

While awaiting receipt of the approved enrollment application, you may begin to establish your user organization. To begin creating a user organization security structure, please refer to section *5.0 Establishing a User Organization* in the Web Registration User Guide located on the portal at the following location.

https://www.virginiamedicaid.dmas.virginia.gov/wps/portal/Webregistration

.

### 0.2 Security Structure

The security structure of the Web Portal is provider centric versus user centric.

Security access for the Web Portal is based upon a provider organization. A 'provider organization' is defined as either an individual billing or servicing provider or group provider (and the user community in support of them).

The provider organization can be associated with either a NPI (National Provider Identifier) or an API (Atypical Provider Identifier – assigned by the Commonwealth of Virginia for providers that are not eligible for a NPI, such as a transportation provider).

A unique User ID will need to be established for each provider organization a user supports. Any users added to the organization will have the ability to access services based on the role they are assigned.

## 0.3 User Roles

There is a three-tiered security structure associated with each provider organization. Additional roles may be provided as new services are added.

**Primary Account Holder** – A Primary Account Holder is the person who will perform the initial web registration. He/she will establish the security needed for the services accessed.

Each provider organization can have only one Primary Account Holder. To change a Primary Account Holder, the Provider will need to notify Conduent, in writing. Please contact the Virginia Medicaid Help Desk (toll free) at 866-352-0496 for additional information and forms.

The Primary Account Holder can

- Establish Organization Administrators and/or Authorized Users for their organization
- Change roles for any user
- Reset passwords for any user
- Activate and/or deactivate any user
- Unlock any User ID
- Access to all secured provider functionality

**Organization Administrator** – An Organization Administrator is established by the Primary Account Holder.

An Organization Administrator is not required for a provider organization some organizations may only have a Primary Account Holder and associated Authorized Users. A provider organization can have one-to-many Organization Administrators, if so desired. Organization Administrators tier up to the Primary Account Holder.

The Organization Administrator has the following capabilities associated with only Authorized Users:

- Can establish Authorized Users for their organization
- Can change roles for any Authorized User
- Can reset passwords for any Authorized User
- Can activate and/or deactivate any Authorized User
- Can unlock any Authorized User ID
- Has access to all secured provider functionality

**Authorized User** - The Authorized User is responsible for performing provider support functions, in an inquiry capacity.

Authorized Users are not required for a provider organization, but an organization can have one-to-many Authorized Users, if so desired. Authorized Users tier up to the Organization Administrators.

The Authorized User has the following capabilities:

• Has access to all secured provider inquiry functionality

**Authorized User – Claims –** The Authorized User – Claims role is established by either the Primary Account Holder or Organization administrator for performing claims submission on behalf of the provider organization.

The Authorized User - Claims role is not required for a provider organization, but an organization can have one-to-many Authorized User - Claims, if so desired. Authorized User - Claims tier up to the Organization Administrators.

The Authorized User – Claims has the following capabilities:

- Can submit claims through the Claims Direct Data Entry (DDE)
- Has access to all secured provider inquiry functionality

**Authorized User – Provider –** The Authorized User – Provider role is established by either the Primary Account Holder or Organization administrator for performing demographic, disclosure and revalidation updates on behalf of the provider organization, using the Provider Maintenance functionality.

The Authorized User - Provider role is not required for a provider organization, but an organization can have one-to-many Authorized User - Provider roles, if so desired. The Authorized User - Provider tier up to the Organization Administrators.

The Authorized User – Provider has the following capabilities:

- Can make updates to the provider's demographic information, including:
  - Updates to correspondence information
  - Updates to remittance information
  - Updates to pay-to information
  - Note: updates to service information for most provider types will still be submitted via the enrollment process
  - Updates to disclosure information
  - Revalidation verification (when due)
- Has access to all secured provider functionality

Within the provider organization's security structure, the users within each tier are accessible within the system to all users in the tiers above. All Authorized Users, Authorized User - Provider & Authorized User - Claims can be accessed and user maintenance performed for them by all Organization Administrators and the Primary Account Holder.

The following reflects the security structure for each provider organization.

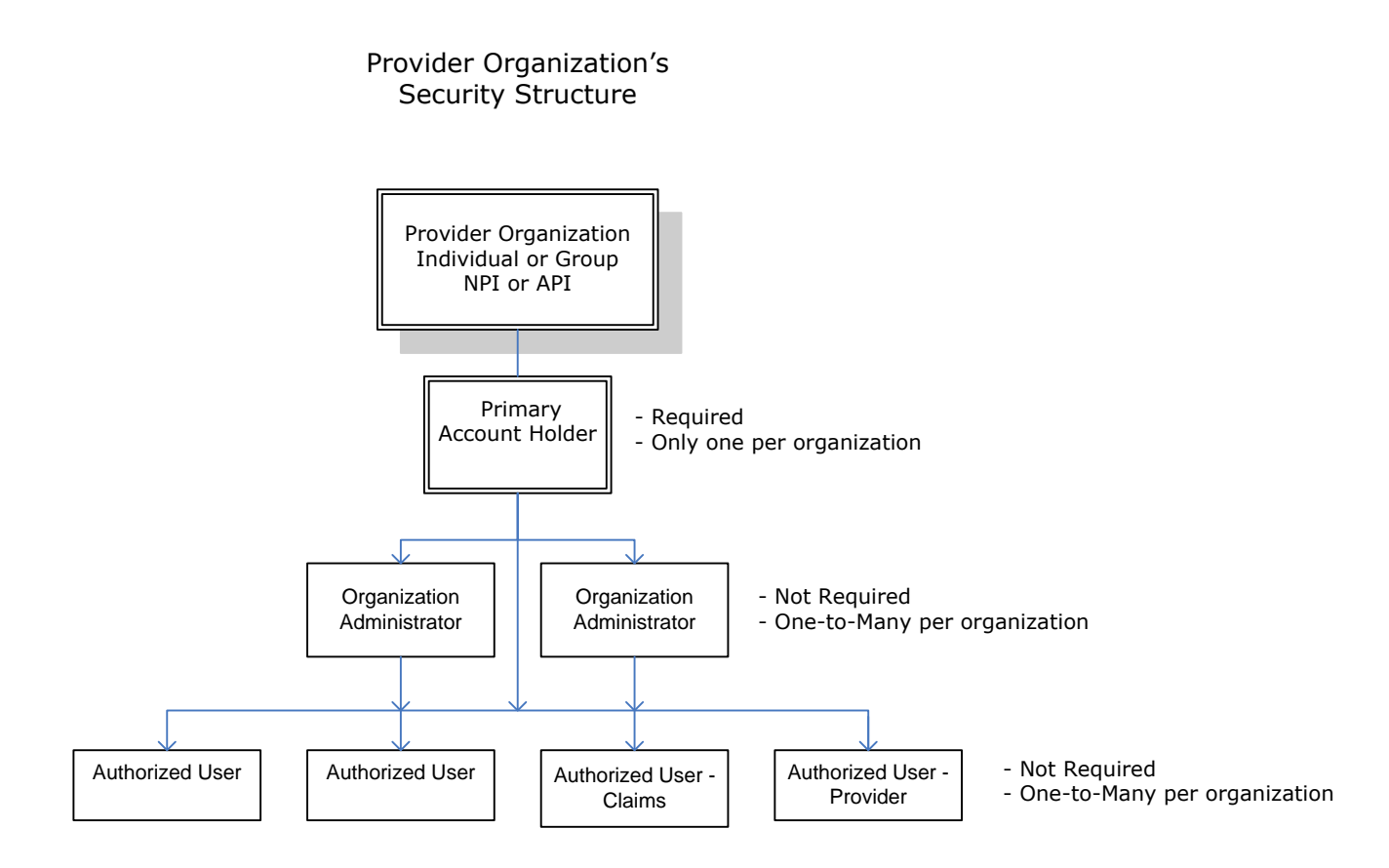

## **1.0 Web Portal Access**

The Virginia Medicaid Web Portal can be accessed through the following link: <u>www.virginiamedicaid.dmas.virginia.gov</u>

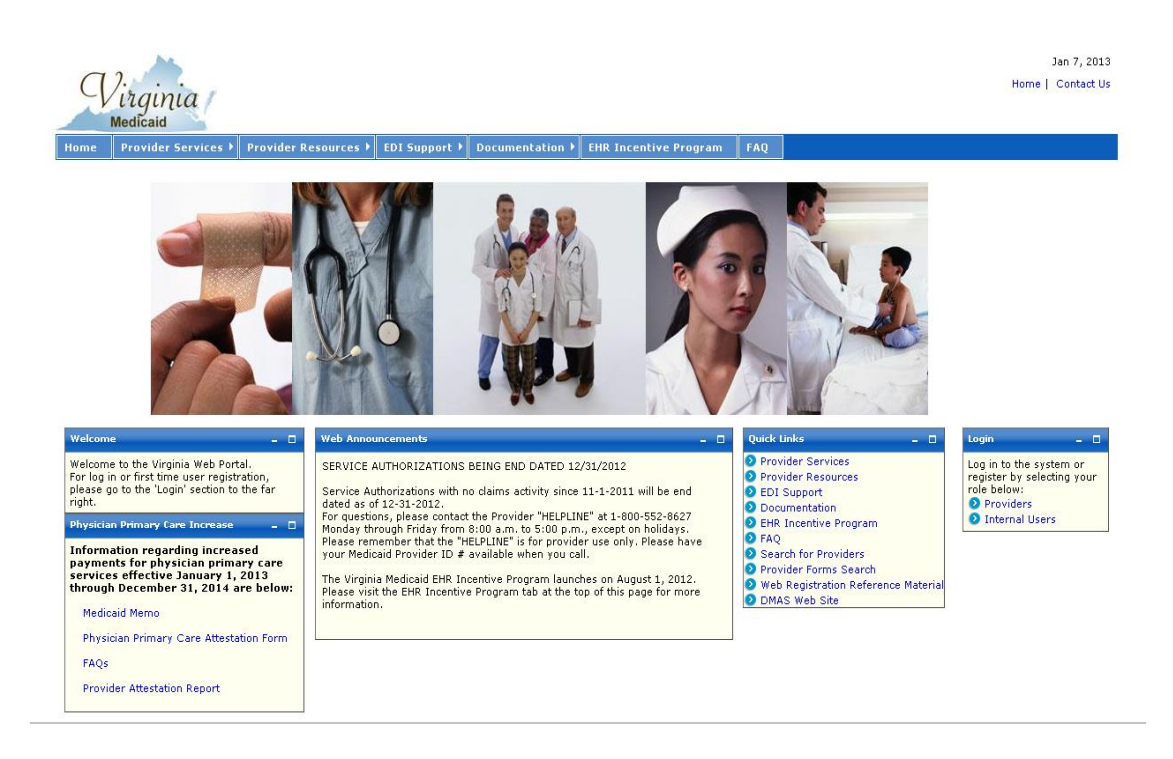

The Web Portal is available daily  $24 \times 7$  with the exception of routine maintenance which will be posted in advance.

The Web Portal currently only supports Internet Explorer browser version 6 and higher. Versions 9 and above may need to utilize the following:

#### Note for Internet Explorer 9 users:

In order to use IE9 for the Web Portal the following settings are suggested:

- 1) Security settings set to Medium-High
  - a. Open an IE9 browser session
  - b. Click Tools->Internet Options.
  - c. Click the Security Tab
  - d. Verify/change to Medium-High
- 2) Verify Java is installed
  - a. Go to www.java.com
  - b. Press the option that says "Do I have Java?"

- c. Once the page refreshes, if Java is installed, the Java version will be displayed.
- d. If Java is not installed, press the free java download button.
- 3) Add Virginia.gov to Compatibility View Settings
  - a. Open an IE9 browser session
  - b. Click Tools->Compatibility View settings.
  - c. Type 'virginia.gov' and click 'Add'.
  - d. Click 'Close'

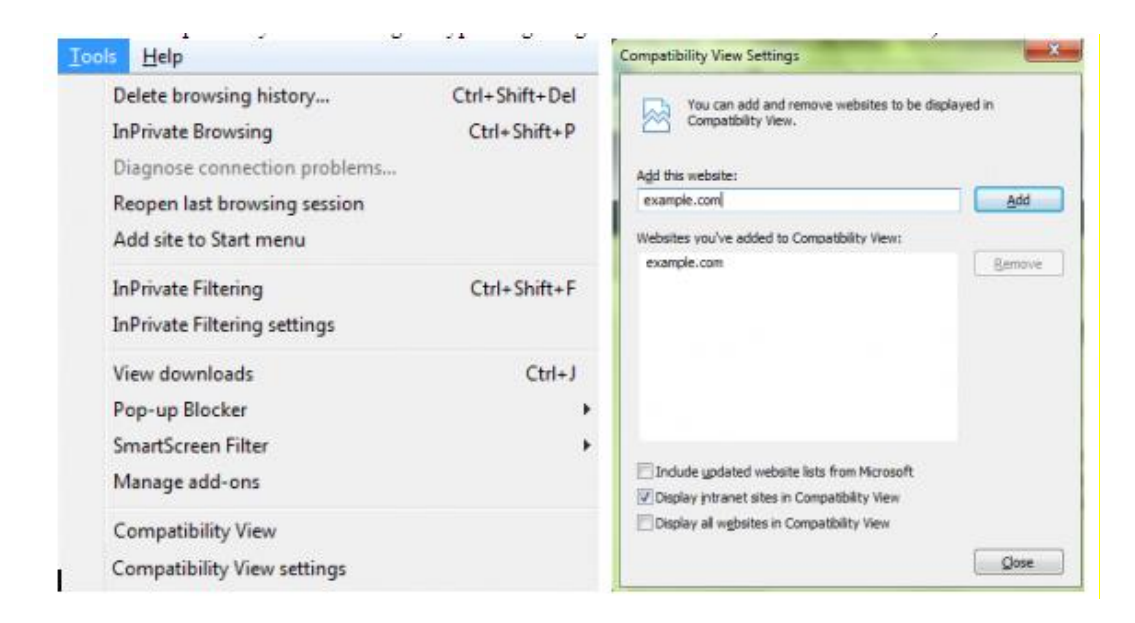

If you have any questions, please contact the Virginia Medicaid helpdesk at 866-352-0496.

The following sections will outline the basic functionality of the portal.

## **1.1 Medicaid Web Portal – Home Page**

The Commonwealth of Virginia Medicaid Web Portal's home page contains various portlets (sections within a portal page) and navigational tabs.

The Web Portal's Home Page is reflected below:

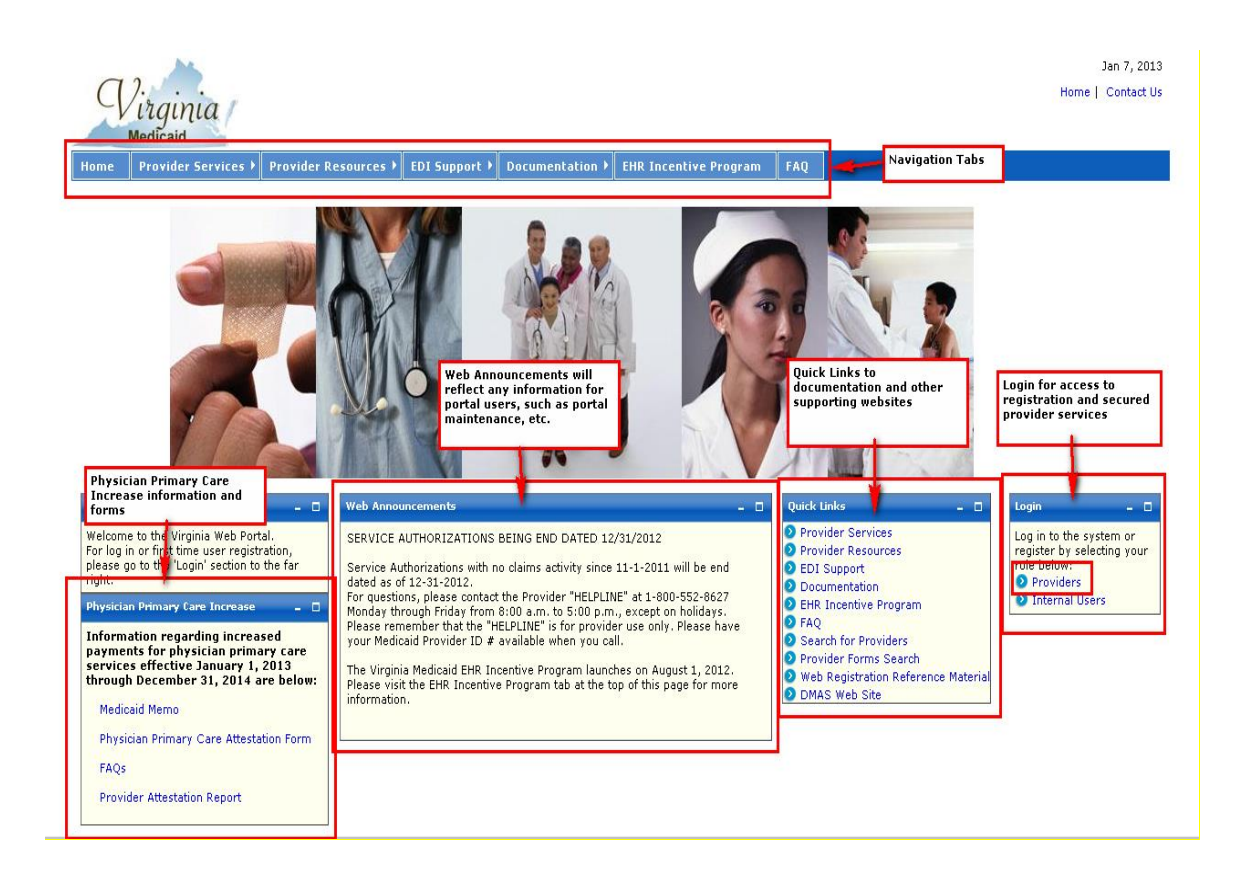

#### 1.1.1 Navigation Tabs

**Provider Services** – This tab provides access to the following:

- Provider Enrollment Forms– access to provider enrollment applications for downloading
- Provider Manuals access to provider manuals, service center user manuals, dental manuals and forms
- Provider Forms Search access to provider related forms
- Medicaid Memos to Providers Medicaid Memorandums from DMAS to the provider community
- DMAS Provider Services link to Provider Services on the Department of Medical Assistance Services web site

• DMAS Pharmacy Services – link to Pharmacy Services on the Department of Medical Assistance Services web site

**Provider Resources** – This tab provides access to the following:

- Provider Manuals access to provider manuals, service center user manuals, dental manuals and forms
- Provider Links links to Center of Medicare and Medicaid Services, DMAS and Virginia.gov websites
- Provider Training access to the provider training library
- Web Registration access to Registration FAQ, a Registration Quick Reference Guide, this Registration User's Guide and access to the Registration tutorial
- Automated Response System (ARS) access to the ARS Users Guide, ARS FAQ and ARS tutorials
- Claims DDE access to the Claims DDE Users Guide, Claims DDE FAQ and Claims DDE tutorial
- Provider Maintenance access to the Provider Maintenance Users Guide, Provider Maintenance FAQ and Provider Maintenance tutorial
- Search for Provider access to the VA MMIS Search for Providers to search for providers by provider type, location, etc.
- Level of Care Review Instrument (LOCERI) access to the LOCERI User Guide, LOCERI FAQ and the LOCERI tutorial
- Provider Enrollment Resources access to the Provider Enrollment Users Guide, Provider Enrollment FAQ and Provider Enrollment tutorial
- Provider Screening and Fee Rpt access to the report for State Medicaid Agencies that want to verify screenings and fees.
- ICD-10 access to the Information and Frequently Asked Questions and the Testing Procedures
- Pre-Admission Screening access to the Pre-Admission Screening User Guides, Pre-Admission Screening FAQ and Pre-Admission Screening tutorial

**EDI Support** – This tab provides access to the following:

- EDI Companion Guides links to the EDI companion guides for support of EDI transactions
- EDI FAQ Frequently Asked Questions on EDI transactions
- EDI Testing Guidelines for EDI testing
- EDI Forms and Links access to EDI forms and links
- EDI HIPAA Changes access to the VAMMIS HIPAA Operating Rules Trading Partner Notification

**Documentation** – This tab provides access to the following:

- Provider Enrollment Forms access to various forms in support of provider services
- Paper Claim Forms access to various claims forms for download

**EHR Incentive Program -** This tab furnishes providers with information regarding the Electronic Health Records provider incentive program

**FAQ** – This tab provides access to the following:

- ARS FAQ
- Claims DDE FAQ
- Provider Maintenance FAQ
- Provider Enrollment FAQ
- EDI FAQ
- Web Portal Registration FAQ
- VAMMIS File Transfer System FAQ
- Search for Providers FAQ
- Level of Care Review Instrument (LOCERI) FAQ
- ORP FAQ
- Pre-Admission Screening FAQ

**Provider Enrollment -** This tab furnishes providers access to the online provider enrollment applications, once logged in, or a link to the paper versio of the applications.

#### **1.1.2 Home Page Portlets – Physician Primary Care Increase**

**Physician Primary Care Increase Attestation** – this portlet contains information regarding the Physician Primary Care Increase attestation, including reference links, forms for filing, etc.

#### **1.1.3 Home Page Portlets – Web Announcements**

**Web Announcements** – this portlet contains any information that is applicable to all portal users such as maintenance down time, new policies, etc.

#### **1.1.4 Home Page Portlets – Quick Links**

**Quick Links** – this portlet list links to documents or websites that are applicable to the audience viewing this portal page. Quick Links will be located on various portal pages. For consistency and availability to common information, the first six (6) links will always be the same as the navigation tabs:

- Provider Services
- Provider Resources
- EDI Support
- Documentation
- EHR Incentive Program
- FAQ

In addition there are links that are applicable to that portal page.

For the Home Page, the additional quick links are the following:

- **Search for Providers** access to the VA MMIS Search for Providers to search for providers by provider type, location, etc.
- **Provider Forms Search** access to the provider forms with the capability to limit searches by category, form type, etc.
- Web Registration Reference Material access to Registration FAQ, a Registration Quick Reference Guide, this Registration User's Guide and access to the Registration tutorial
- **DMAS Web Site** link to the website for the Department for Medical Assistance Services
- **ICD-10** access to the Information and Frequently Asked Questions and the Testing Procedures
- **DME and Pharmacy Audits** access to information associated with DME and pharmacy audits and reports

#### 1.1.5 Home Page Portlets – Login

This portlet is used for logging in to the pages needed for secured login. The login choice is based upon the user's role. For registration and access to secured provider functionality, select the 'Provider' role.

## **1.2 Medicaid Web Portal – Provider Login Page**

After selecting the 'Provider' role in the Web Portal Home Page, the provider and the supporting user community are directed to the Provider Login Page.

The Provider Login Page is reflected below:

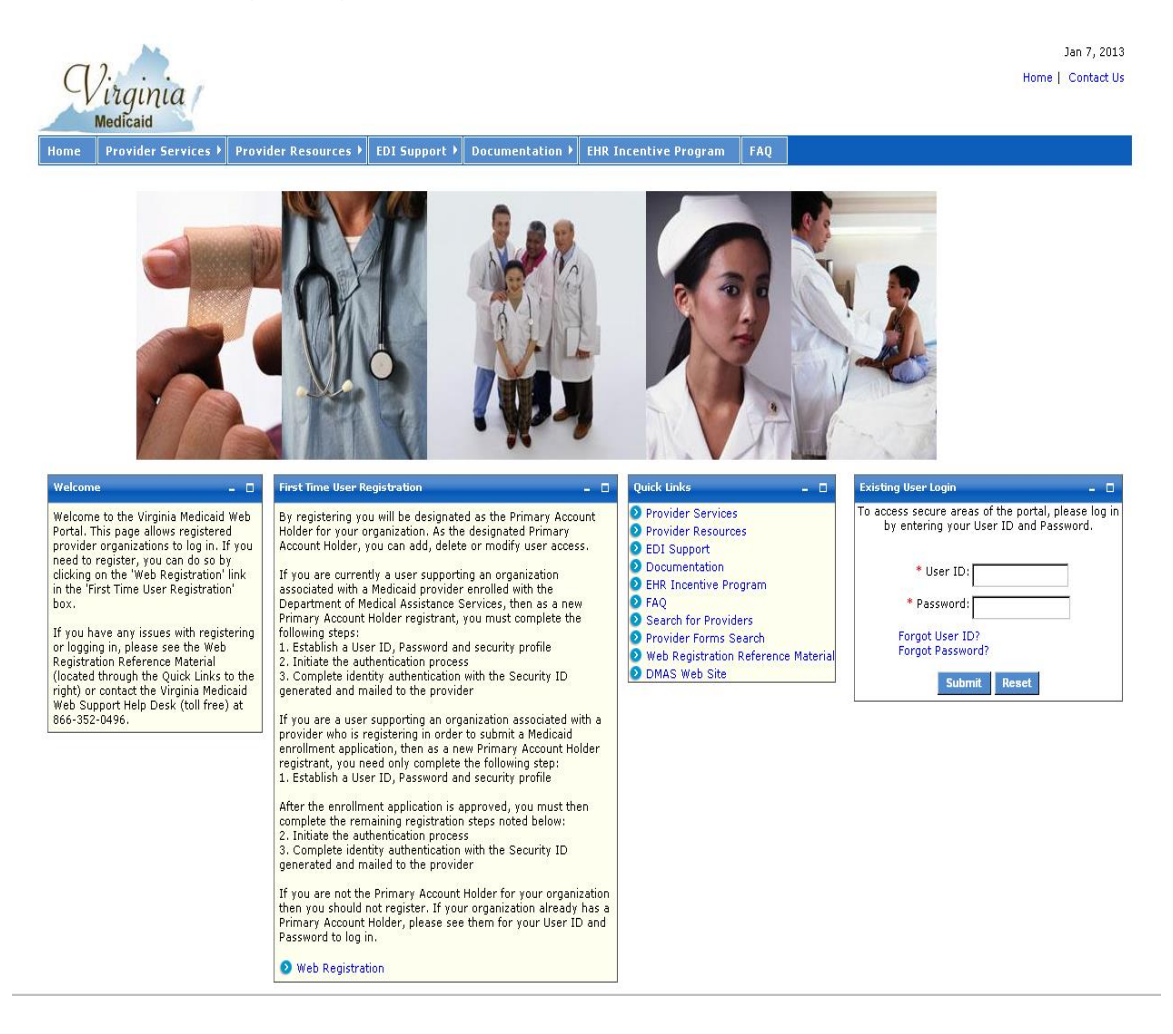

There are three portlets on this page different from the Web Portal Home Page.

- Welcome portlet
- First Time User Registration portlet
- Existing User Login portlet

#### **1.2.1 Welcome Portlet**

The Welcome portlet is reflected below:

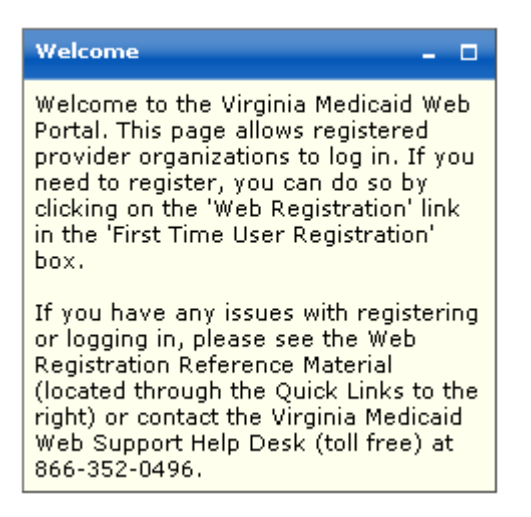

This portlet contains general instructions as well as mechanisms to handling issues or questions:

- Web Registration Reference Material from the quick links
- Virginia Medicaid Help Desk toll free number

#### **1.2.2 First Time User Registration Portlet**

The First Time User Registration portlet is reflected below:

| First Time User Registration – 🗆                                                                                                    |
|----------------------------------------------------------------------------------------------------|
| By registering you will be designated as the Primary Account Holder<br>for your organization. As the designated Primary Account Holder,<br>you can add, delete or modify user access.                                                                                                    |
| If you are currently a user supporting an organization associated<br>with a Medicaid provider enrolled with the Department of Medical<br>Assistance Services, then as a new Primary Account Holder<br>registrant, you must complete the following steps:<br>1. Establish a User ID, Password and security profile<br>2. Request secured access for your organization<br>3. Successfully complete a one-time verification process of 3<br>questions<br>4. Upon receipt of confirmation email, click link within email<br>5. Sign in to the secured portal |
| If you are a user supporting an organization associated with a<br>provider who is registering in order to submit a Medicaid enrollment<br>application, then as a new Primary Account Holder registrant, you<br>need only complete the following step:<br>1. Establish a User ID, Password and security profile                                                                                                    |
| After the enrollment application is approved, you must then<br>complete the remaining registration steps noted below:<br>2. Request secured access for your organization<br>3. Successfully complete a one-time verification process of 3<br>questions<br>4. Upon receipt of confirmation email, click link within email<br>5. Since is to the approximation email, click link within email                                                                                                    |
| If you are not the Primary Account Holder for your organization<br>then you should not register. If your organization already has a<br>Primary Account Holder, please see them for your User ID and<br>Password to log in.                                                                                                    |
| Web Registration                                                                                                    |

This portlet outlines the steps needed for completing the registration process. Only the user designated as the Primary Account Holder should complete the registration process.

Users that are not designated as the Primary Account Holder should contact their Primary Account Holder or Organization Administrator for their User ID and temporary password.

As the Primary Account Holder, not previously registered, you'd select 'Web Registration' link on this portlet.

#### **1.2.3 Existing User Login Portlet**

Once you have established your User and Security Profiles, you will have access to the public portal functionality for such things as access to online provider enrollment or requesting secured access to other portal functionality.

The Existing User Login portlet is reflected below:

| Existing User Login – 🗖                                                                       |
|-----------------------------------------------------------------------------------------------|
| To access secure areas of the portal, please log in by<br>entering your User ID and Password. |
| First Time User?                                                                              |
| * User ID:                                                                                    |
| * Password:                                                                                   |
| Forgot User ID?<br>Forgot Password?                                                           |
| Submit Reset                                                                                  |

**First Time User?** – For users that have not registered for the portal, this link will take you to the start of the registration process.

This portlet is used for applying a registered user's User ID and password. Both are required fields (indicated with a red asterisk \*) for the login process.

**User ID** – this is the User ID created during the registration process when establishing your User Profile (see section 2.3 Creating a User Profile).

**Password** – this is the Password created during the registration process when establishing your User Profile.

Enter your User ID and Password and click 'Submit'

The Forgot User ID and Forgot Password are addressed in further detail in sections 2.5 Forgot User ID and 2.6 Forgot Password.

### 1.3 Log Out

The log out functionality is available on any secured web portal page. The Log Out link is reflected below:

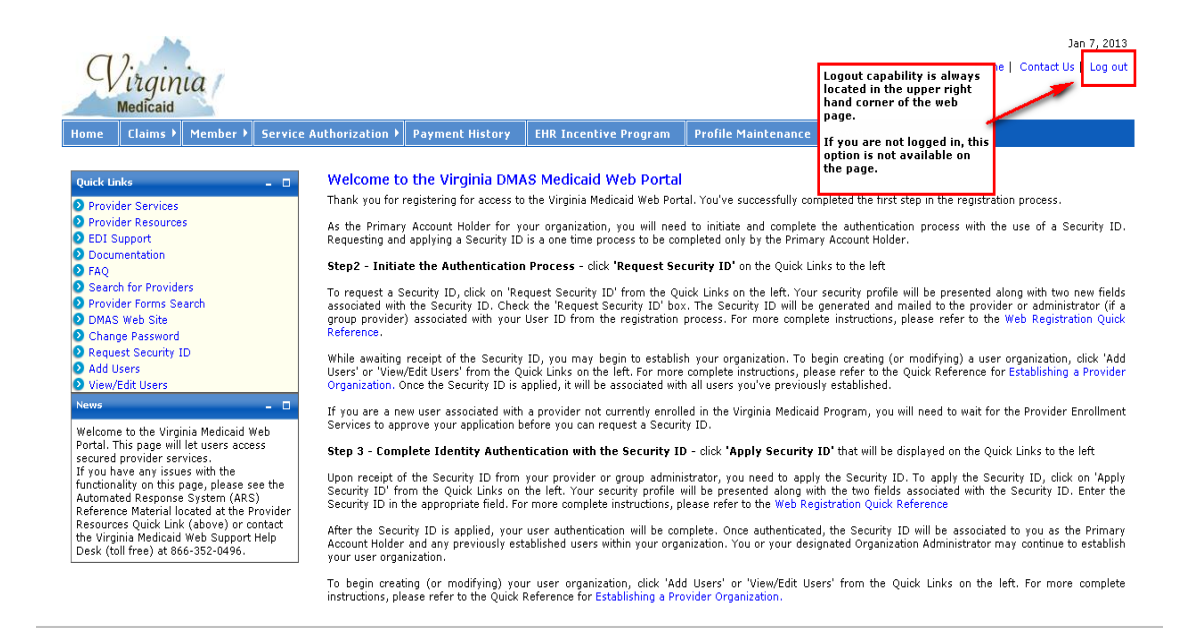

If you are not logged in and are still on public pages, this link is not available as it's not applicable until you've accessed secured portal pages.

## 2.0 Registration Process

## 2.1 Who Can Register?

Only the user designated as the Primary Account Holder should complete the registration process.

Users that are not designated as the Primary Account Holder should not register and should contact their Primary Account Holder or Organization Administrator for their User ID and temporary password.

## 2.2 Why Would I Need to Register?

You will need to be a registered portal user, in order to gain access to the online enrollment applications and the application status tracking functionality. After application approval, secured provider functions such as member eligibility and service limits, claims status inquiry, service authorization inquiry and payment history will also be available to you and your provider organization.

After enrollment application approval, requesting a Security ID and applying that Security ID, the system has the mechanism to authenticate you as the Primary Account Holder.

While waiting for application approval, as the Primary Account Holder, you will be able to establish your provider organization. Once application approval and registration authentication is complete, all the users within your organization will automatically have access to secured functionality, based on their specific role.

## 2.3 Creating a User Profile

Once you've clicked on 'Web Registration' from the First Time User Registration portlet (see section 1.2.2 First Time User Registration Portlet) you will be directed to the User Profile.

The User Profile portal page is reflected below:

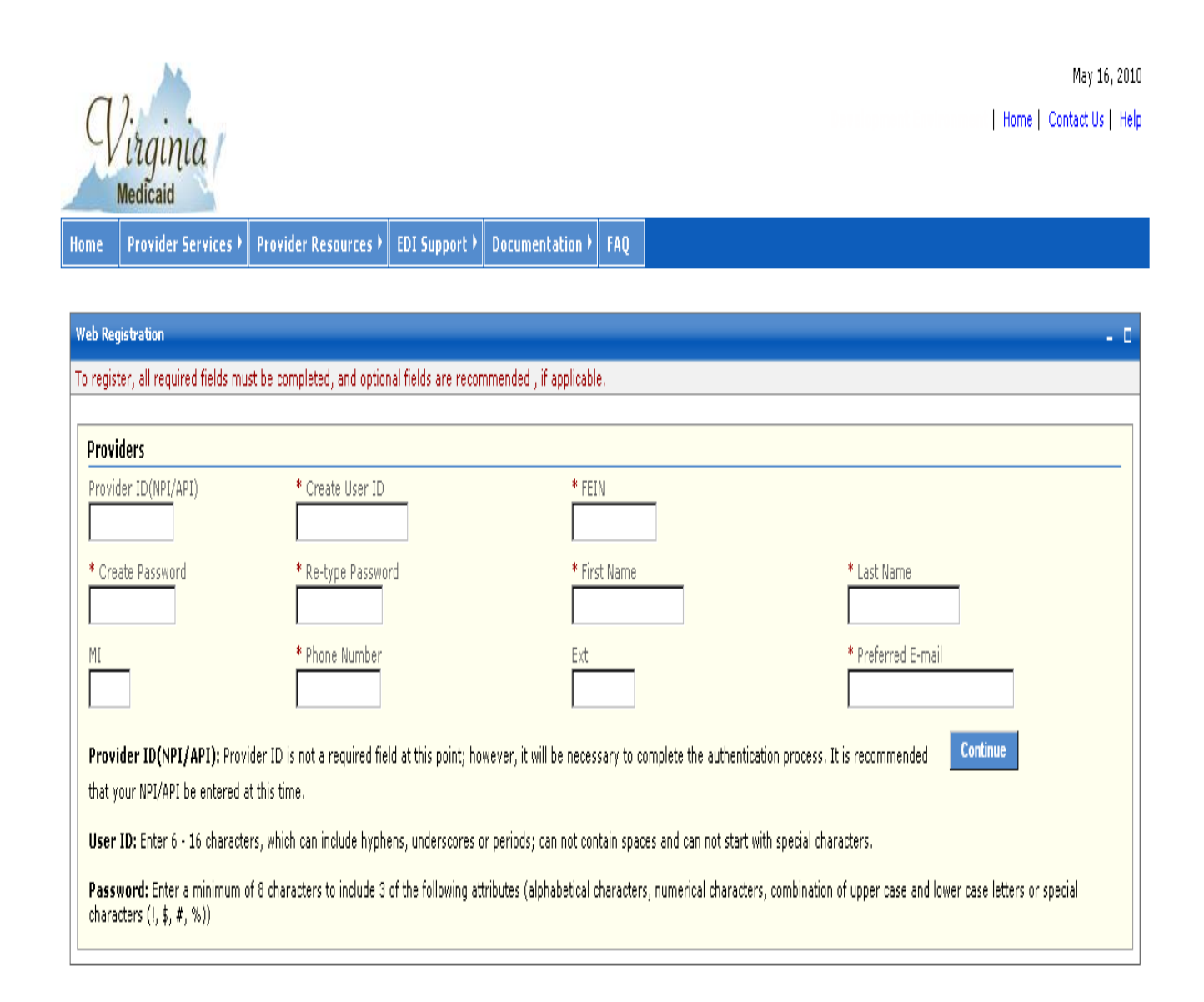

The User Profile is part of the registration process and contains the following information. Any information that is required (noted with a red asterisk \*) will need to be supplied by you at the initial login. Any optional fields that are known are recommended to be completed at this time as well.

- Provider ID (NPI/API)
- User ID \*
- NPI's FEIN
- Password \*
- First Name \*
- Last Name \*
- Middle Initial
- Phone Number \*
- Extension
- Preferred email \*

**Provider ID (NPI/API)** (optional) – Though this field is not a required field at this point, in order to complete the authentication process your User ID will need to be associated to an individual or group NPI (or API).

If the NPI (or API) is known at this time, it should be entered at this time.

In the case of an atypical provider, an API number might not yet be assigned. The authentication process can not be completed until the NPI or API is entered, but the User and Security Profiles can be established in the interim.

**Create User ID** \* (required) – You will need to establish a unique User ID that will be associated with this individual or group provider.

The User ID must be a minimum of 6 characters and a maximum of 16 characters. It can include hyphens, underscores or periods. The User ID can not start with special characters nor can it contain spaces.

**FEIN** (optional) - Enter the FEIN associated with the individual or group provider

**Create Password** \* (required) – Establish a password to be used in conjunction with your User ID to authenticate you at the time of login.

The portal password must be a minimum of 8 characters and must include three (3) of the following four (4) requirements:

- Capital/Upper case letter
- Lower case letter
- Number
- Special character (!, \$, #, %)

**Re-type Password** \* (required) – Re-enter the password from the 'Create Password' box as a secondary check

**First Name** \* (required) – Enter your first name

**Last Name** \* (required) – Enter your last name

Middle Initial (optional) – Enter your middle initial

**Phone Number** \* (required) – Enter your contact phone number

**Ext (Extension)** (optional) – If the phone number entered is a work number with a corresponding extension, enter the extension here

**Preferred E-mail** \* (required) – Enter the email address where you wish to receive messages. This will be used only for sending temporary passwords in the case of a forgotten password or sending the User ID associated to this provider in the case of a forgotten ID

After completing all required and known/applicable optional fields, click on `Continue'.

You will be taken to the Security Profile to continue the registration process.

## 2.4 Creating a Security Profile

The Security Profile is used to gather three (3) different security questions. These questions will be used for user self-help with forgotten passwords and User IDs.

The User Profile portlet is reflected below:

| Virginia<br>Medicaid                                                                                                    |                                                                                                    |                                                                      | May 16, 2010<br>  Home   Contact Us   Help                        |
|----------------------------------------------------------------------------------------------------|----------------------------------------------------------------------------------------------------|----------------------------------------------------------------------|-------------------------------------------------------------------|
| Home Provider Services Provi                                                                                                    | er Resources EDI Support Documentation F                                                                                  | AQ                                                                   |                                                                   |
| Web Registration         Please provide answers to the three quest         * Create User ID         * Create User ID         * Create Password         * Create Password         • Oreate Password | ions below in order to assist you when your User ID or Passw Providers *Security Question1 Select One *Security Answer1 . | ord is forgotten.  *Security Question2 Select One  *Security Answer2 | Security Question3     Select One     Security Answer3     Submit |

You will need to complete all three security questions. Each question must be unique.

| Providers                             |                     |                                |   |
|---------------------------------------|---------------------|--------------------------------|---|
| *Security Question1                   | *Security Question2 | *Security Question3            |   |
| Select One 💽                          | Select One          | <ul> <li>Select One</li> </ul> | • |
| Select One                            |                     |                                |   |
| What is your Pet's Name?              | *Security Answer2   | *Security Answer3              |   |
| Where did you meet your spouse?       |                     |                                |   |
| Who was your childhood hero?          |                     |                                |   |
| What is your favorite pastime?        |                     | Submit                         |   |
| What is your favorite sports team?    |                     |                                |   |
| What is your fathers middle name?     |                     |                                |   |
| What was your high school mascot?     |                     |                                |   |
| What make was your first car or bike? |                     |                                |   |

The question choices are as follows:

- What is your Pet's Name?
- Where did you meet your spouse?
- Who was your childhood hero?
- What is your favorite pastime?
- What is your favorite sports team?
- What is your father's middle name?
- What is your high school mascot?
- What make was your first car or bike?

After completing the three security questions, click 'Submit' to complete your Security Profile. This completes the registration process.

You will be taken to the Primary Account Holder's Welcome Page (below). Until application approval is received, you will not be able to start the second step in the authentication process, requesting a Security ID.

At this point you can either log out to return later or proceed to the online provider enrollment applications (see section 1.0 Accessing the Provider Enrollment Online Application).

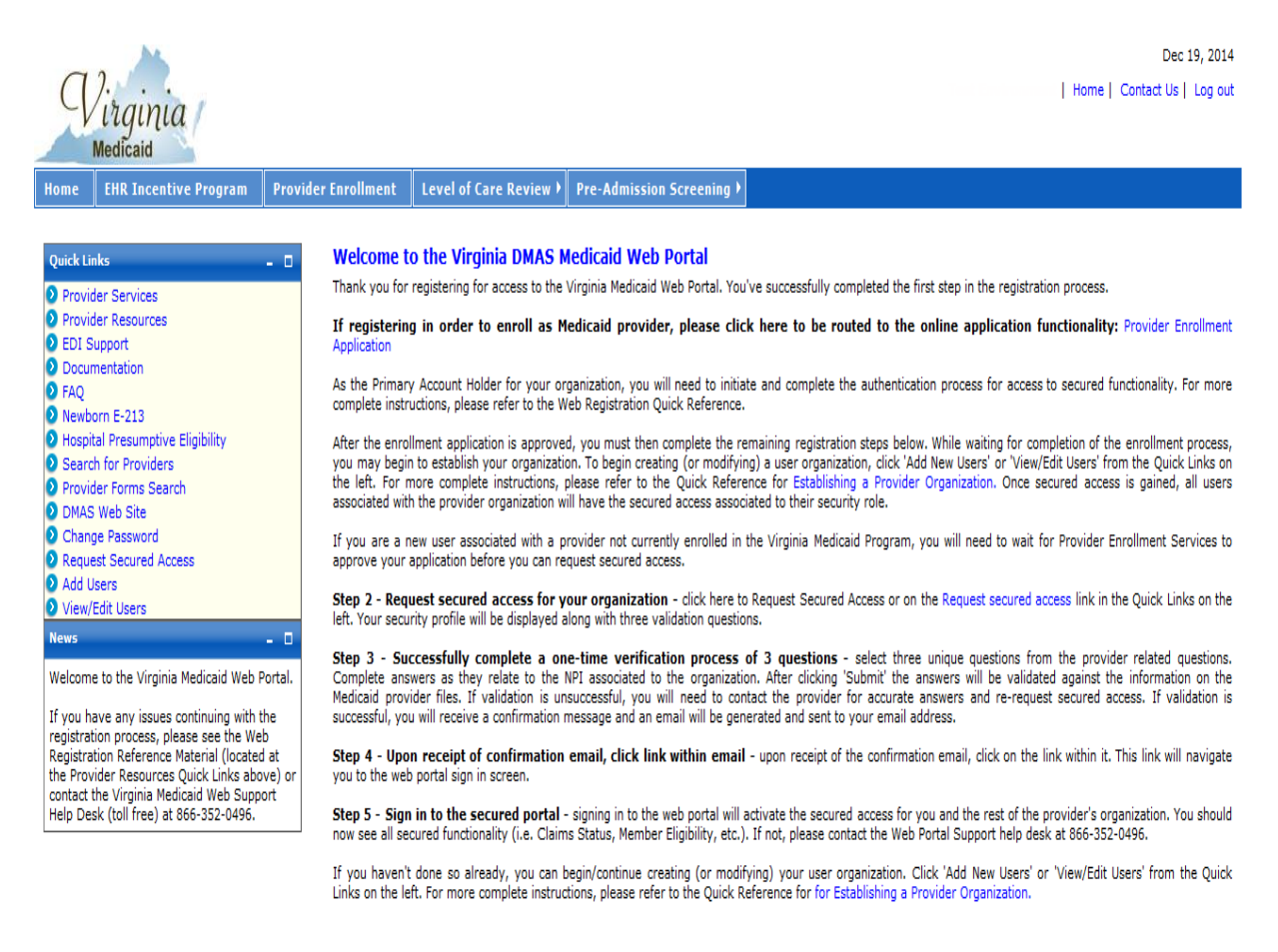

## 2.5 Forgot User ID

Once you've completed your User and Security Profiles, you are able to leverage the user self help capabilities of the portal. Authorized Users who forget their User ID can get with their Primary Account Holder or any Organization Administrator associated with this provider organization. They have the capability to look up the User IDs. An Organization Administrator can check with the Primary Account Holder.

All roles have the ability to also request their User ID be emailed to them.

On the Provider Login Page, in the Existing Users Login portlet there is an option for Forgot User ID?

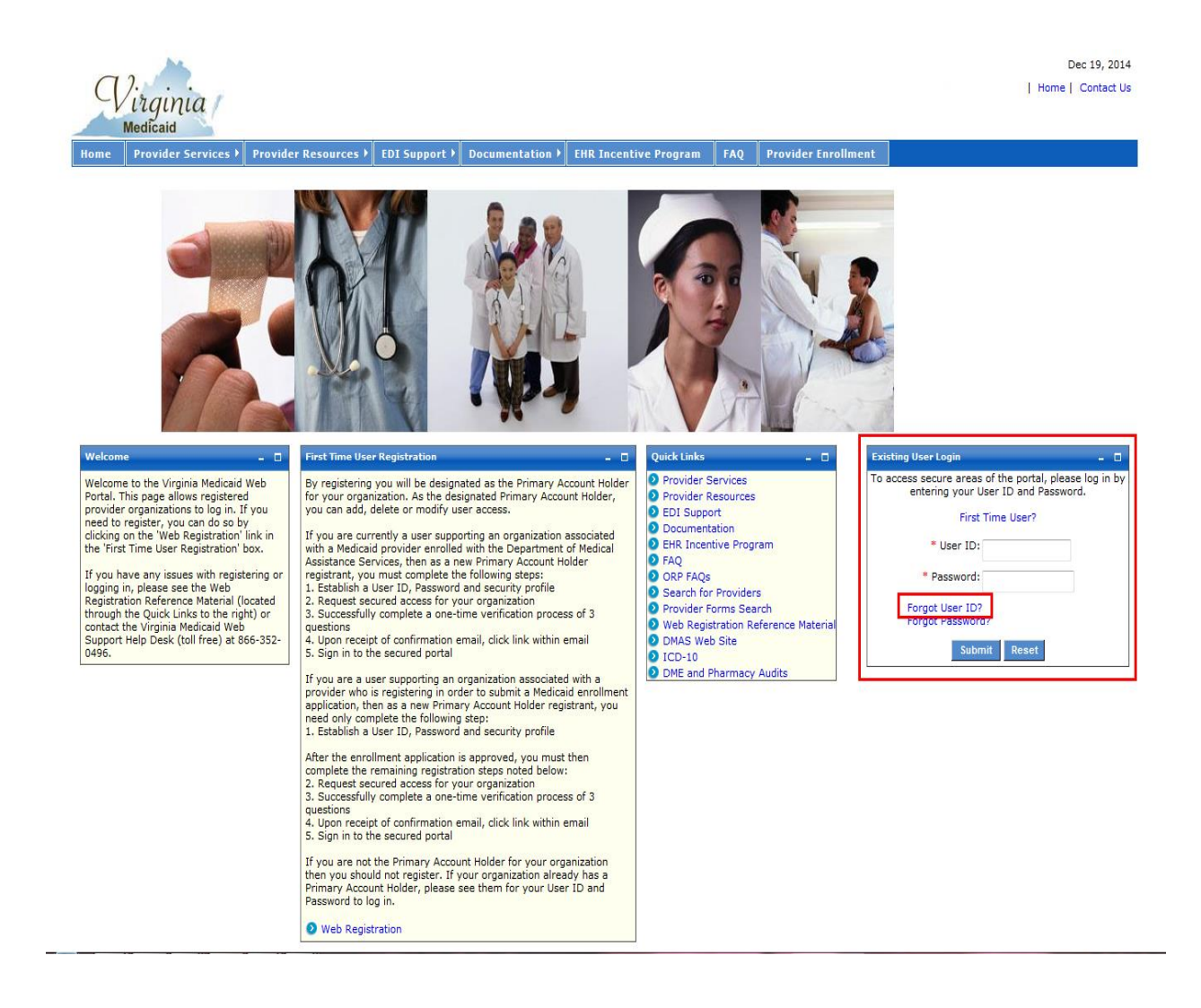

Select 'Forgot User ID?'

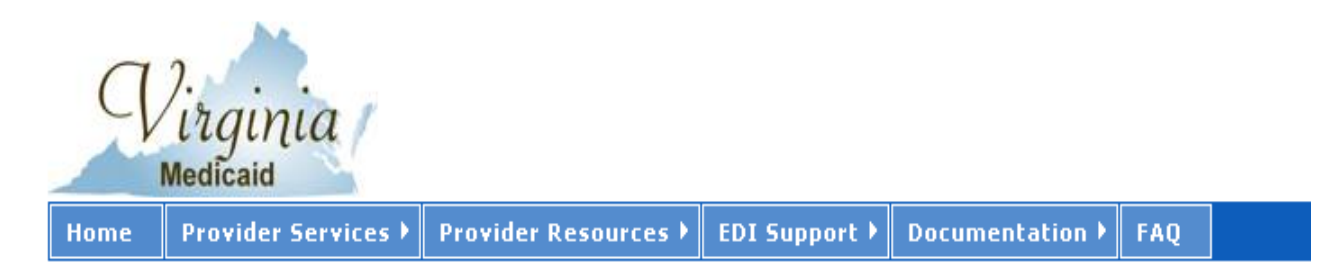

| Forgot User ID – C                                                                                                    |
|----------------------------------------------------------------------------------------------------|
| You must enter your Email Address before proceeding:                                                                                                    |
| Enter your Email Address :                                                                                                    |
| Provider ID(NPI/API) :                                                                                                    |
| Continue                                                                                                    |
| To find out Email Address, Contact Organization Administrator or Contact Help desk.<br>To get Help desk Contact, Click on the Contact us link placed at the right corner of the page. |

**Enter your Email Address:** - this must be the preferred email that was entered in your User Profile at the time of initial entry (or the last update to your User Profile).

**Provider ID (NPI/API):** - enter the NPI or API associated with your User ID

For new atypical providers that are not eligible for NPIs, the Department of Medical Assistance Services (DMAS) will issue an Atypical Provider ID. Until this API has been issued, this self-help function will not be available to the user. Please contact the Virginia Medicaid Help Desk (toll free) at 866-352-0496 for information on your User ID.

Click 'Continue' and you will be routed to the portlet below.

| me Provider Services 🕨          | Provider Resources 🕨  | EDI Support 🕨    | Documentation 🕨 | FAQ |
|---------------------------------|-----------------------|------------------|-----------------|-----|
| rgot User ID                    |                       |                  |                 | - 0 |
| You must answer all the follo   | wing questions correc | tly before proce | eding:          |     |
| What is your Pet's Name?        |                       |                  |                 |     |
| Who was your childhood hero?    |                       |                  |                 |     |
| Where did you meet your spouse? | ,                     |                  |                 |     |
|                                 | -                     | Continue         |                 |     |

This portlet will display the three questions you chose when establishing your Security Profile.

You must complete all three of these questions, giving the same answers (case sensitive) as you established in your Security Profile.

Upon completing the answers, click 'Continue' to invoke the validation of answers to your Security Profile.

After successful validation you will receive the following portlet:

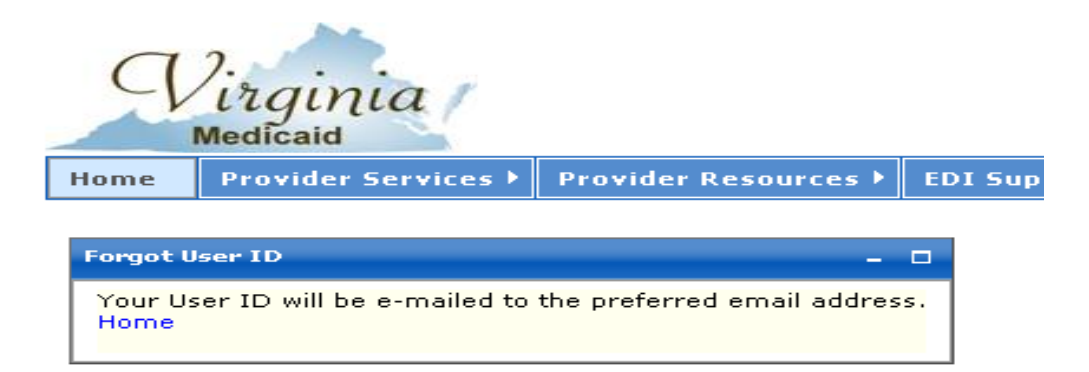

Your User ID will be emailed to the email address entered in your User Profile.

The following is a sample email with the User ID removed:

Your Forgot User ID request has been processed.

Your User  ${\rm I\!D}$  is :

Please use this to log in to the Virginia Medicaid Web Portal at

https://www.virginiamedicaid.dmas.virginia.gov.Please contact the ACS Web Support Call Center, toll free, at 1-866-352-0496 if you have any questions or problems regarding your web portal registration.

Note: This is an auto-generated email, please do not reply.

## 2.6 Forgot Password

Once you've completed your User and Security Profiles, you are able to leverage the user self help capabilities of the portal. Authorized Users who forget their password can get with their Primary Account Holder or any Organization Administrator associated with this provider organization. They have the capability to generate a temporary password. An Organization Administrator can check with the Primary Account Holder.

All roles have the ability to also request their password be emailed to them.

On the Provider Login Page, in the Existing Users Login portlet there is an option for Forgot Password?

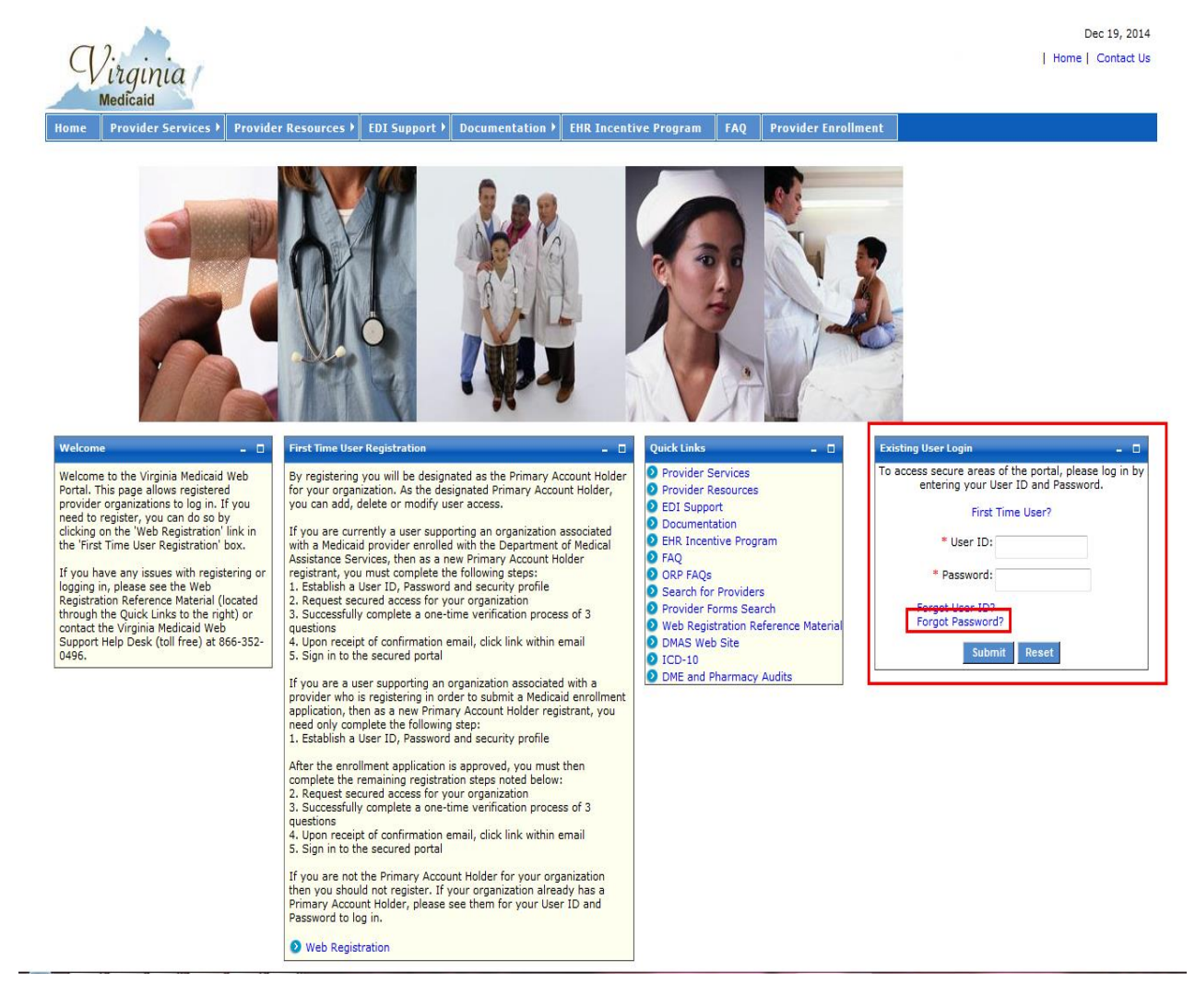

Select 'Forgot Password?'

| q                 | ).<br>irginia<br>Medicaid                    |                          |                 |                     |            |                                                       |
|-------------------|----------------------------------------------|--------------------------|-----------------|---------------------|------------|-------------------------------------------------------|
| Home              | Provider Services 🕨                          | Provider Resources 🕨     | EDI Support 🕨   | Documentation 🕨     | FAQ        |                                                       |
| Forgot P<br>You r | 'assword<br>nust enter your User II          | D correctly before proce | eeding:         |                     |            | - 0                                                   |
| Enter )<br>Forgot | rour User ID :<br>User ID, <u>Click here</u> |                          | Continue        |                     |            |                                                       |
| User I            | D is Case sensitive. Re                      | sponse will be sent thro | ugh email. To g | et Help desk Contac | t, Click ( | on Contact us link placed at right corner of the Page |

Enter your User ID: - enter your User ID created in your User Profile

Click 'Continue' and you will be routed to the following portlet:

| P                       | Pirginia<br>Medicaid                                                             |                                                                                   |                                                             |                                                          |                               |                       | Development Carlo    | onn en |
|-------------------------|----------------------------------------------------------------------------------|-----------------------------------------------------------------------------------|-------------------------------------------------------------|----------------------------------------------------------|-------------------------------|-----------------------|----------------------|--------|
| Home                    | Provider Services 🕨                                                              | Provider Resources 🕨                                                              | EDI Support 🕨                                               | Documentation 🕨                                          | FAQ                           |                       |                      |        |
| Forgot                  | Password                                                                         |                                                                                   |                                                             |                                                          |                               |                       | -                    |        |
| You                     | must answer all the fol                                                          | lowing questions correc                                                           | tly before proce                                            | eding:                                                   |                               |                       |                      |        |
| What                    | is your Pet's Name?                                                              |                                                                                   |                                                             |                                                          |                               |                       |                      |        |
| Who v                   | vas your childhood hero?                                                         |                                                                                   |                                                             |                                                          |                               |                       |                      |        |
| Where                   | e did you meet your spous                                                        | e?                                                                                |                                                             |                                                          |                               |                       |                      |        |
|                         |                                                                                  |                                                                                   | Continue                                                    |                                                          |                               |                       |                      |        |
| User<br>To fir<br>To ge | ID is Case sensitive. Re<br>ad out User ID, Contact<br>at Help desk Contact, Cli | esponse will be sent thro<br>Organization Administra<br>ick on the Contact us lin | ugh email. To ge<br>tor or Contact He<br>k placed at the ri | et Help desk Contac<br>elp desk.<br>ight corner of the p | t, Click on Contact u<br>age. | us link placed at rig | ht corner of the Pag | e      |
This portlet will display the three questions you chose when establishing your Security Profile.

You must complete all three of these questions, giving the same answers (case sensitive) as you established in your Security Profile.

Upon completing the answers, click 'Continue' to invoke the validation of answers to your Security Profile.

After successful validation you will receive the following portlet:

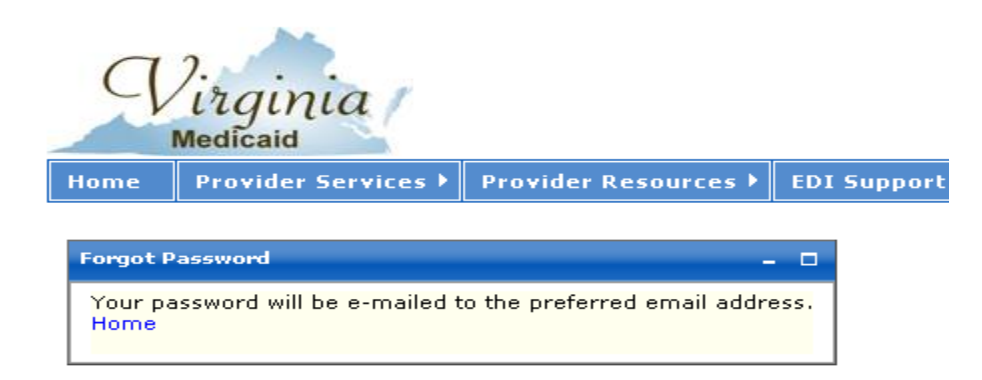

A temporary/one-time use password will be emailed to the email address entered in your User Profile.

The following is a sample email:

| Your Forgot password request has been processed.                                                                                                    |
|----------------------------------------------------------------------------------------------------|
| Your temporary password is:                                                                                                    |
| x3KBq1\$r                                                                                                    |
| Please use this to log in to the Virginia Medicaid Web Portal at <u>https://www.virginiamedicaid.dmas.virginia.gov</u> . You will be requested to reset your password upon successful log in. |
| Please contact the ACS Web Support Call Center, toll free, at 1-866-352-0496 if you have any questions or problems regarding your web portal registration.                                    |
| Note: This is an auto-generated email, please do not reply.                                                                                                    |

This temporary password will be used for login. You will immediately be taken to your User Profile and will be required to enter another password.

# **3.0 Accessing the Provider Enrollment Online Application**

Upon successful login you will be directed to the secured Provider Welcome Page.

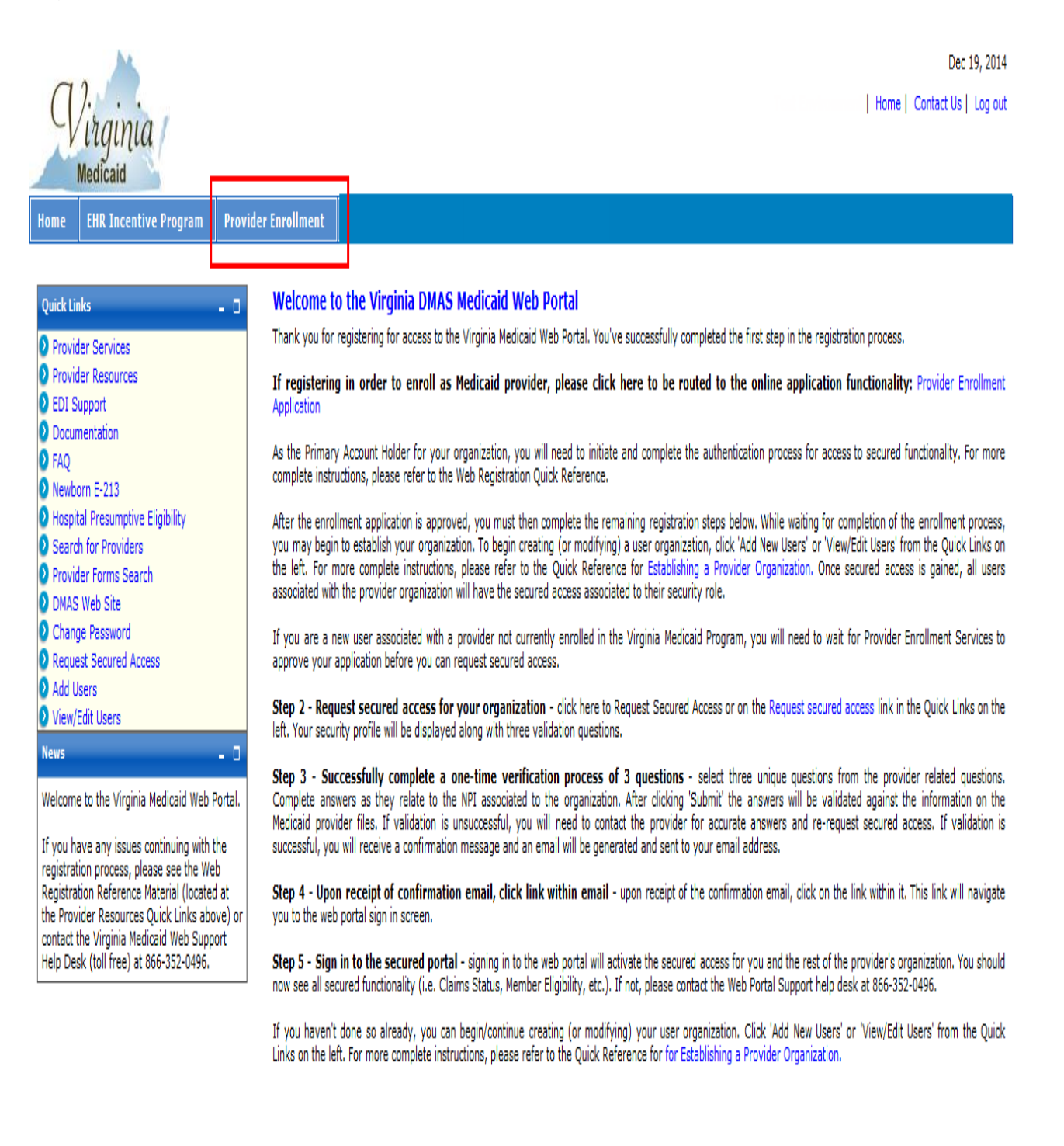

The Provider Welcome page consists of the navigation tabs that are the menu to the functionalities available to the user.

The Provider Enrollment tab will route you to the Provider Enrollment Status page where you can select the appropriate application for submission or check the status of any applications that are in process.

| Virginia<br>Medicaid                                                               | Jun 2, 2011<br>  Home   Contact Us   Log out |
|------------------------------------------------------------------------------------|----------------------------------------------|
| Home Provider Enrollment                                                           |                                              |
| Provider Enrollment Status – 🛛                                                     |                                              |
| Add New Application                                                                |                                              |
| Application Type Application Ref# Application Submit Date Status % Complete Action |                                              |
|                                                                                    |                                              |

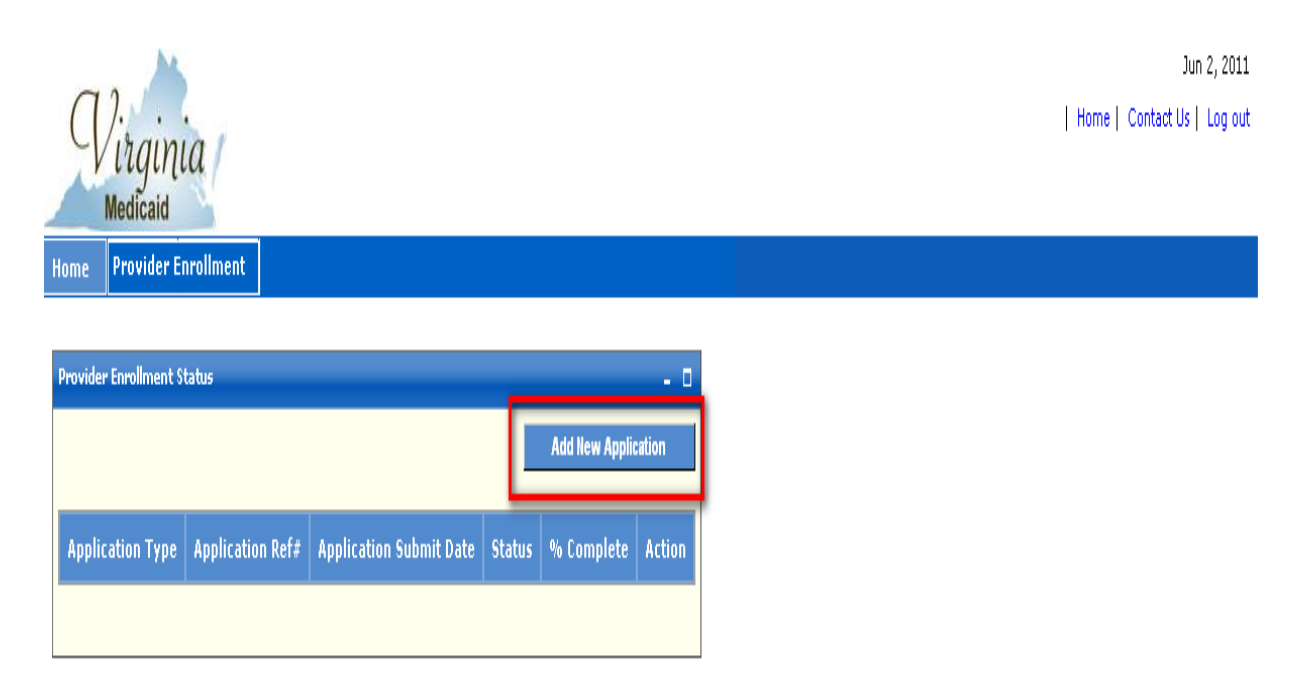

# 3.1 Adding a New Application

The Provider Enrollment Status page is where you can initiate the online application enrollment process.

Click on the 'Add New Application' button to navigate to the Become a Provider page.

| 3.2 Become a Provider Page                                                                                                    |
|----------------------------------------------------------------------------------------------------|
| Jul 6, 2011                                                                                                    |
| Wirainia                                                                                                    |
| Medicaid                                                                                                    |
| Home Claims > Hember > Service Authorization > Payment History Provider Enrollment                                                                                                    |
|                                                                                                    |
| Become a Provider 🖉 🖉                                                                                                    |
| Become a Provider                                                                                                    |
| If you would like to apply to become a Provider, you can do so by completing an application online. If you have any questions, please contact the Virginia Provider Enrollment Services Department toll-free at 888-829-5373 during business office hours from Monday to Friday, Bam -Spm EST. |
| To complete and mail a paper version of the enrollment application, please click here.                                                                                                    |
| FAQ<br>General Instructions                                                                                                    |
|                                                                                                    |
| Please select a form to continue.                                                                                                    |
| AIDS Case Management                                                                                                    |
| Continue >> Cancel                                                                                                    |

The following sections detail the functions available from this page:

- Link to paper application forms for downloading and mailing
- Link to frequently asked questions pertaining to provider enrollment
- Link to general instructions associated to the enrollment completion
- Drop down list of application forms by provider type that are available for online enrollment

#### **3.2.1 Paper Application Forms Link**

To complete and mail or fax a paper version of the enrollment application, you can click on the designated link.

| Virginia<br>Medicaid                                                                                             | - Jul 6, 2011<br>Home   Contact Us   Log ou                                                                                                    |
|----------------------------------------------------------------------------------------------------|----------------------------------------------------------------------------------------------------|
| Home Claims Member Service Authorization P Payment History                                                       | Provider Enrollment                                                                                                    |
| Become a Provider                                                                                                | - 0                                                                                                    |
| Become a Provider                                                                                                |                                                                                                    |
| If you would like to apply to become a Provider, you can do so by completing an applica<br>Friday, 8am -5pm EST. | ion online 3 you have any questions, please contact the Virginia Provider Enrollment Services Department toll-free at 888-829-5373 during business office hours from Monday to |
| To complete and mail a paper version of the enrollment application, please click here.                           | Γ                                                                                                    |
| FAQ<br>General Instructions                                                                                      |                                                                                                    |
|                                                                                                    |                                                                                                    |
| Please select a form to continue.                                                                                |                                                                                                    |
| AIDS Case Management                                                                                             |                                                                                                    |
|                                                                                                    | Continue >> Cancel                                                                                                    |

Clicking on this link will route you to the same location as the Provider Services tab, Provider Enrollment link on the main portal page (see section 1.1.1 Navigation Tabs).

| P                                                                                                    | ).<br>irginia<br>Medicaid                                                   |      |                                       |                     |                         |                       |
|----------------------------------------------------------------------------------------------------|-----------------------------------------------------------------------------|------|---------------------------------------|---------------------|-------------------------|-----------------------|
| Home                                                                                                  | Provider Services 🕨                                                         | Prov | rider Resources ▶                     | EDI Support 🕨       | Documentation 🕨         | FAQ                   |
| Quick Lin                                                                                             | ks _                                                                        |      | Provider Enrollmen                    | t                   |                         | - 0                   |
| <ul> <li>Provid</li> <li>Provid</li> <li>EDI St</li> <li>Docum</li> <li>FAQ</li> <li>Web R</li> </ul> | er Services<br>er Resources<br>upport<br>hentation<br>egistration Reference |      | Please select a f<br>Available applic | form and click on t | he button to view the f | ile.<br>•<br>View PDF |
| Materi<br>DMAS                                                                                        | al<br>Web Site                                                              |      |                                       |                     |                         |                       |

Virginia Medicaid

Home Provider Services Provider Resources EDI Support Documentation FAQ

| Quick Links 🛛 🗕 🗖                                                                                             | Provider Enrollment                                            | - 0      |
|----------------------------------------------------------------------------------------------------|----------------------------------------------------------------|----------|
| <ul> <li>Provider Services</li> <li>Provider Resources</li> <li>EDI Support</li> <li>Documentation</li> </ul> | Please select a form and click on the button to view the file. | <b>.</b> |
| 2 FAQ                                                                                                    | A valuable applications                                        |          |
| Web Registration Reference                                                                                    | Available applications                                         | DF       |
| Material                                                                                                    | Adult Day Health Care                                          |          |
| 2 DMAS Web Site                                                                                               | Authorization Care                                             |          |
|                                                                                                    | Arzheimer's Assisted Living Waiver                             |          |
|                                                                                                    | Ambulatory Surgical Center                                     |          |
|                                                                                                    | Audiologiet                                                    |          |
|                                                                                                    | Baby Care                                                      |          |
|                                                                                                    | CMHP Transition Coordinator                                    |          |
|                                                                                                    | Case Management DD Wavier                                      |          |
|                                                                                                    | Certified Professional Midwife                                 |          |
|                                                                                                    | Chiropractor                                                   |          |
|                                                                                                    | Clinical Nurse Snecialist - Psychiatric Only                   |          |
|                                                                                                    | Clinical Psychologist                                          |          |
|                                                                                                    | Comprehensive Outpatient Rehab Facility (CORF)                 |          |
|                                                                                                    | Consumer Directed Service Coordination                         |          |
|                                                                                                    | DME                                                            |          |
|                                                                                                    | Developmental Disability Waiver                                |          |
|                                                                                                    | Early Intervention                                             |          |
|                                                                                                    | Elderly Case Management Waiver                                 |          |
|                                                                                                    | Electronic Funds Transfer                                      |          |
|                                                                                                    | Emergency Air Ambulance                                        |          |
|                                                                                                    | Eamily Caregiver Training                                      |          |
|                                                                                                    | Federally Qualified Health Center                              |          |
|                                                                                                    | Group Enrollment Packet                                        |          |
|                                                                                                    | Health Department Clinic                                       |          |
|                                                                                                    | Hearing Aid                                                    |          |
|                                                                                                    | Home Health Agency                                             |          |
|                                                                                                    | Hosnice                                                        |          |
|                                                                                                    | Hospital                                                       |          |

# 3.2.2 Frequently Asked Questions (FAQ) Link

Clicking on the 'FAQ' link will navigate you to the frequently asked questions, associated to the online provider enrollment function.

|   | Jul 6, 2011<br>Home   Contact Us   Log out                                                                                                    |
|---|----------------------------------------------------------------------------------------------------|
| Í | Home Claims Hember Service Authorization Payment History Provider Enrollment                                                                                                    |
|   | Become a Provider - 0                                                                                                    |
|   | Become a Provider If you would like to apply to become a Provider, you can do so by completing an application online. If you have any questions, please contact the Virginia Provider Enrollment Services Department toll-free at 888-829-5373 during business office hours from Monday to |
|   | To complete and mail a paper version of the enrollment application, please click here.           FAQ         Instructions                                                                                                    |
|   | Please select a form to continue.                                                                                                    |
|   | AIDS Case Management  Continue >> Cancel                                                                                                    |

See Appendix B for the FAQ detail.

## 3.2.3 General Instructions Link

Clicking on the 'General Instructions' link will navigate you to a list of general instructions applicable to all applications, regardless of provider type.

|                                                                                                    | Jul 6, 2011          |
|----------------------------------------------------------------------------------------------------|----------------------|
| ( ) · · ·                                                                                                    | Contact Us   Log out |
| Virginia                                                                                                    |                      |
| Medicaid                                                                                                    |                      |
| tome Claims Hember Service Authorization Payment History Provider Enrollment                                                                                                    |                      |
|                                                                                                    |                      |
| Become a Provider                                                                                                    | - 0                  |
|                                                                                                    |                      |
| Become a Provider                                                                                                    |                      |
| Kommendel Die te werde in besternen versternen werden eine sterne der Kompten versternen versternen der besternen Berniter Berniter | n from Monday to     |
| in you nous like to apply to become a Provider, you can be so by completing an application unime. If you have any questions, please contact the virgina Provider Enrolment. Services begatithent toimitee at 600% 25% 35% outring dusiness once hour<br>Friday, 8am -Spm EST.                                                                                                    | s from Monuay to     |
| To complete and mail a paper version of the enrollment application, please click here.                                                                                                    |                      |
| FAG                                                                                                    |                      |
| General Instructions                                                                                                    |                      |
|                                                                                                    |                      |
| Please select a form to continue.                                                                                                    |                      |
| AIDO Asso Hassanad                                                                                                    |                      |
| AID2 Case Management                                                                                                    |                      |
| Contin                                                                                                    | ue >> Cancel         |
|                                                                                                    |                      |

#### Virginia Medicaid Web Portal Provider Enrollment

#### **General Instructions**

- If you are applying for both an individual provider number and a group provider number you must complete a separate application for each number.
- For all date fields, please use the date format (mm/dd/yyyy) unless otherwise indicated.
- Individual Provider Applications must be signed by the Individual applying for the Provider Number.
- Please complete all areas of the application, unless otherwise indicated.
- After completing each page of your application, click the "Next" button to continue the application process and follow the steps to validate your application.

Continue >> Cancel

# 3.2.4 **Provider Enrollment Application Drop Down**

Clicking on the drop down box will open up a list of all provider types for which online enrollment applications can be submitted.

|                                                                          |                                                       | Jul 5, 2011                                                                                                    |
|--------------------------------------------------------------------------|-------------------------------------------------------|----------------------------------------------------------------------------------------------------|
| Virginia                                                                 |                                                       | Home   Contact Us   Log out                                                                                                    |
| Medicaid                                                                 | Y                                                     |                                                                                                    |
| Home Claims Hember Service Authorization Paym                            | ent History Provider Enrollment                       |                                                                                                    |
| Recome a Drovider                                                        |                                                       | - 0                                                                                                    |
|                                                                          |                                                       |                                                                                                    |
| Become a Provider                                                        |                                                       |                                                                                                    |
| If you would like to apply to become a Provider, you can do so by comp   | leting an application online. If you have any questio | ns, please contact the Virginia Provider Enrollment Services Department toll-free at 888-829-5373 during business office hours from Monday to  |
| To complete and mail a paper version of the enrollment application, plea | ise click here.                                       |                                                                                                    |
| FAO                                                                      |                                                       |                                                                                                    |
| General Instructions                                                     |                                                       |                                                                                                    |
|                                                                          |                                                       |                                                                                                    |
| Please select a form to continue.                                        |                                                       |                                                                                                    |
| AIDS Case Management                                                     |                                                       |                                                                                                    |
|                                                                          |                                                       | Continue >> Cancel                                                                                                    |
|                                                                          |                                                       |                                                                                                    |
|                                                                          |                                                       |                                                                                                    |
|                                                                          |                                                       |                                                                                                    |
|                                                                          |                                                       |                                                                                                    |
| rgin AIDS Case Management                                                | <u>^</u>                                              |                                                                                                    |
| Adult Care Residence                                                     | Provider                                              | Y 🕅 Certificate Error                                                                                                    |
| Ambulance                                                                | 110 MM                                                |                                                                                                    |
| Edit Ambulatory Surgical Center                                          | Drop down list contains                               |                                                                                                    |
| hare & Assisted Living Facility                                          | all provider types for                                | Snagl                                                                                                    |
| Re Baby Care                                                             | which online enrollment                               | J Sig                                                                                                    |
| CMHP Transition Coordinator                                              | applications can be                                   | A D - A - Dour @r                                                                                                    |
| Certified Professional Midwife                                           | applications can be                                   | 🕅 T 🔟 T 🖶 T 🗗 Hage T 🖓 I                                                                                                    |
| Chiropractor                                                             | supmitted.                                            | Jul 6, 2011                                                                                                    |
| Clinical Psychologist                                                    | O                                                     | Home   Contact Us   Log out                                                                                                    |
| Comprehensive Outpatient Rehab Facility (CORF)                           | Scroll until the desired                              |                                                                                                    |
| Consumer Directed Service Coordination                                   | provider type is found                                |                                                                                                    |
| Ho DME                                                                   | and click on the entry to                             |                                                                                                    |
| Early Intervention                                                       | initiate the online                                   |                                                                                                    |
| Be Elderly Case Management Waiver                                        | application                                           | . 0                                                                                                    |
| Electronic Funds Transfer                                                |                                                       |                                                                                                    |
| Emergency Air Ambulance                                                  |                                                       |                                                                                                    |
| Family Caregiver Training                                                | lication online. If you have any questi               | ons, please contact the Virginia Provider Enrollment Services Department toll-free at 888-829-5373 during business office hours from Monday to |
| recerally Qualified nealth Center                                        | near on the try ou have any quest                     | and prese context one ringing it officer and ment permises peperment controls of our operation of any peakless on the hous information of the  |

Scroll through the drop down list until the desired provider type is found. Once found, click on the entry to initiate the online application.

Group Enrollment Packet Health Department Clinic Hearing Aid Home Health Agency Hospice Hospital

AIDS Case Management

Hospital Medical Surgery Mental Health and Mental Retarded 🔽

# **3.3 Online Application**

To add a new application, select the provider type from the drop down list and click Continue.

|                                                                                                    | Jul 6, 2011                                                                                                    |
|----------------------------------------------------------------------------------------------------|----------------------------------------------------------------------------------------------------|
| (1)                                                                                                    | Development Environment   Home   Contact Us   Log out                                                                                              |
| Virginia                                                                                                    |                                                                                                    |
| Medicaid                                                                                                    |                                                                                                    |
| Home Claims Member Service Authorization Payment History Provider Enrollment                                        |                                                                                                    |
|                                                                                                    |                                                                                                    |
| Become a Provider                                                                                                   | . 0                                                                                                    |
|                                                                                                    |                                                                                                    |
| Become a Provider                                                                                                   |                                                                                                    |
| If you would like to apply to become a Drovider, you can do so by completing an application online. If you have any | questions places contact the Virginia Drovider Engliment Centines Department toll-free at 888,870,5773 during husiness office house from Monday to |
| Friday, 8am -5pm EST.                                                                                               | questions, prease contact the vinginite movied comment services bepartment comment at 600 625 5575 doiing beamess once notes norm monitory to      |
| To complete and mail a paper version of the enrollment application, please click here.                              |                                                                                                    |
| FAQ                                                                                                    |                                                                                                    |
| General Instructions                                                                                                |                                                                                                    |
|                                                                                                    |                                                                                                    |
| Please select a form to continue.                                                                                   |                                                                                                    |
| Physician                                                                                                    |                                                                                                    |
| T Hystolut                                                                                                    |                                                                                                    |
|                                                                                                    | Continue >> Cancel                                                                                                    |
|                                                                                                    | Continue >> Cancel                                                                                                    |

You will be transferred to the Become a Provider page.

| Vir                                                                                                    | ginia<br>caid                                                                                                    |                                                                                                    |                                                                                                    |                                                                                 |                                     |
|----------------------------------------------------------------------------------------------------|----------------------------------------------------------------------------------------------------|----------------------------------------------------------------------------------------------------|----------------------------------------------------------------------------------------------------|---------------------------------------------------------------------------------|-------------------------------------|
| Home Cla                                                                                                    | ims) Member)                                                                                                    | Service Authorization 🕨                                                                                                    | Payment History                                                                                                  | Provider Enrollment                                                             |                                     |
| Applicatio<br>20111730<br>Provider I<br>If you are<br>For all date<br>Individual<br>Complete a<br>After comp | vider<br>n Number<br>60<br>applying for both an<br>fields, use the date<br>rovider Applications<br>II areas of the applic<br>leting each page of y | tions<br>individual provider number an<br>format (mm/dd/yyyy) unless<br>must be signed by the Individ<br>ration, unless otherwise indicat<br>rour application, click "Next" bu | d a group provider num<br>otherwise indicated.<br>Jual applying for the Pro<br>red.<br>utton to continue applica | ber you must complete a sep<br>ivider Number.<br>ation process and follow the s | parate application for each number. |

An application number will be generated and the Provider Enrollment Instructions will display. Click Continue. The system will display the Enrollment Application Online entry form.

### 3.3.1 Online Provider Enrollment Page

The Online Provider Enrollment Welcome page will appear for the selected provider type. (For the sake of this documentation, the physician application is being displayed.) The information outlined below will be applicable for whichever provider type is selected.

The Application Links on the left of the screen can be used to maneuver to the screen selected. When completing an online application, this function can be used to navigate within the applications various sections.

For detailed instructions regarding how to complete the application, click on the 'Instructions' link and the instructions for each of the application sections will be displayed in a new browser window for usage throughout the application completion process.

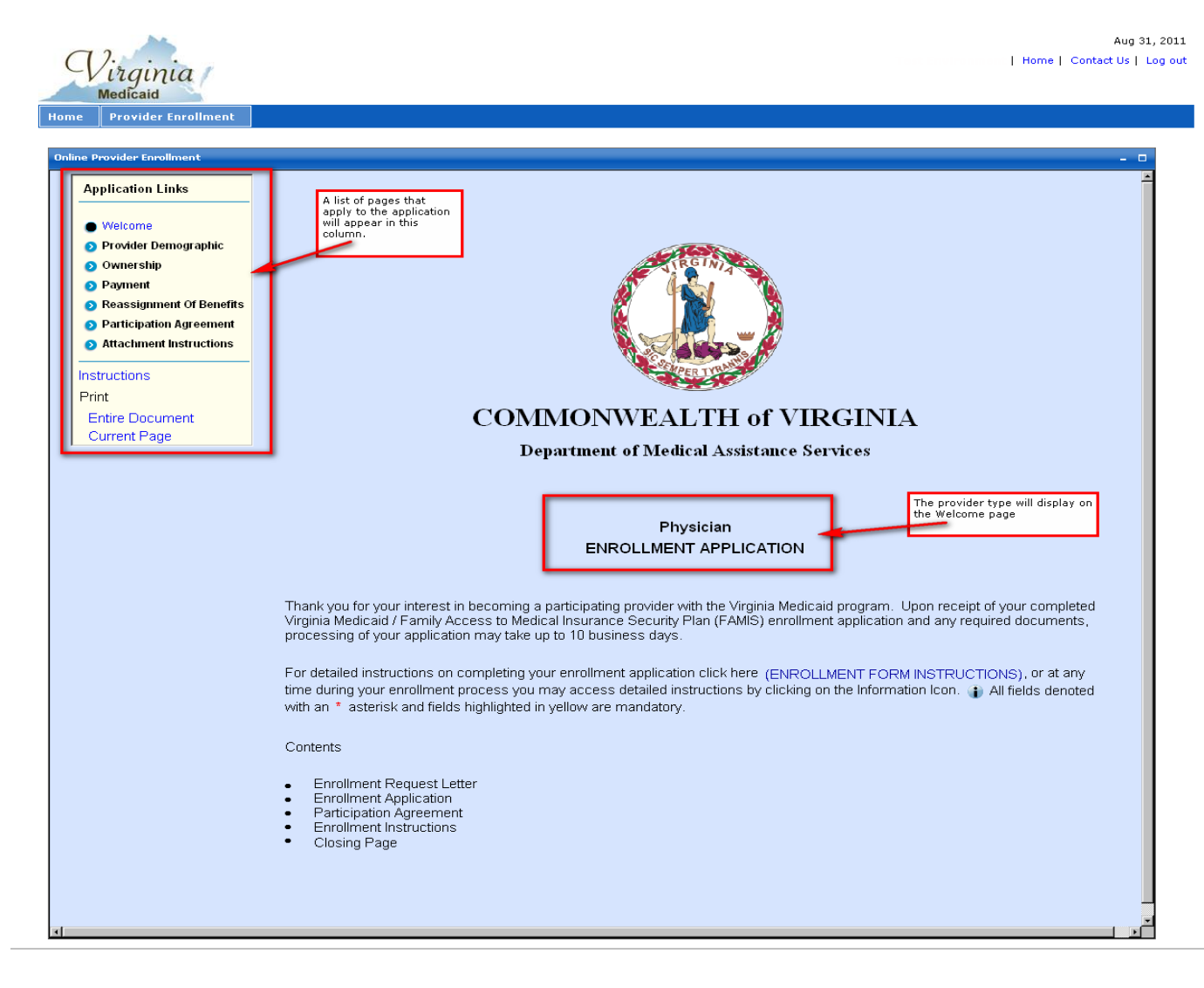

Or for detailed instructions on completing an enrollment application, a user could click on the ENROLLMENT FORM INSTRUCTIONS link.

The Enrollment Form Instructions Page will appear in a separate browser window.

Either way you navigate to the instructions, instructions may be viewed and/or printed via the browser print function.

To print all or part of the application, while viewing the page, click the Current Page under the Print page.

| Virginia<br>Medicaid                                                                                                    | Aug 31, 2<br>Home   Contact Us   Log                                                                                                    | 2011<br>) out |
|----------------------------------------------------------------------------------------------------|----------------------------------------------------------------------------------------------------|---------------|
| Home Provider Enrollment                                                                                                    |                                                                                                    |               |
| Online Provider Enrollment                                                                                                    |                                                                                                    |               |
| Application Links                                                                                                    |                                                                                                    |               |
| <ul> <li>Welcome</li> <li>Provider Demographic</li> <li>Ownership</li> <li>Payment</li> <li>Reassignment Of Benefits</li> <li>Participation Agreement</li> <li>Attachment Instructions</li> </ul> | For detailed instructions on completing your enrollment application click here       Provider Demographic Instructions         1. NATIONAL PROVIDER IDENTIFIER (NPI):       *         2. INDIVIDUAL NAME:       *         First *       MI         Last *       Suffix |               |
| Instructions Print Entire Document Current Page                                                                                                    | To print either the current page<br>or the entire application, please<br>she the appropriate link under<br>the 'Print' section of the<br>naviation pane.<br>Attention<br>Address *                                                                                     |               |
|                                                                                                    | Office Phone * Ext. 24 Hour Phone                                                                                                    |               |

The information icon icon also exists on many of the application's fields. This icon can be tabbed to be opened to display detailed instructions for that particular field.

| dows Internet Explorer                                                                                                    |
|----------------------------------------------------------------------------------------------------|
| <ul> <li>Enter your 10-digit NPI. If you are a business, enter your organization (Type 2) NPI. If you are an individual, enter your individual (Type 1) NPI. To participate as a provider of medical or health services for the Commonwealth of Virginia Department of Medical Assistance Program (DMAS), you are required to obtain an NPI. DMAS has adopted the NPI as the standard for identifying all providers on all transactions, including paper claims. Therefore, you are required to obtain an NPI to participate in Medicaid and other DMAS programs even if you do not use electronic transactions. Please note that while an NPI may be associated with multiple service locations, DMAS is requiring the following set of primary information to be unique for an NPI:</li> <li>Provider Name</li> <li>Mail-To Address</li> <li>Remittance Advice Address</li> <li>Electronic Funde Transfer (FET) Account Number.</li> </ul> |
| TIN/SSN for Tax/1099 purposes     Service Center/Receiver for electronic transactions sent to you by Virginia Medicaid                                                                                                    |
|                                                                                                    |
|                                                                                                    |

Each field also has hover help which will give the user direction as to what type of entry may be needed for that field.

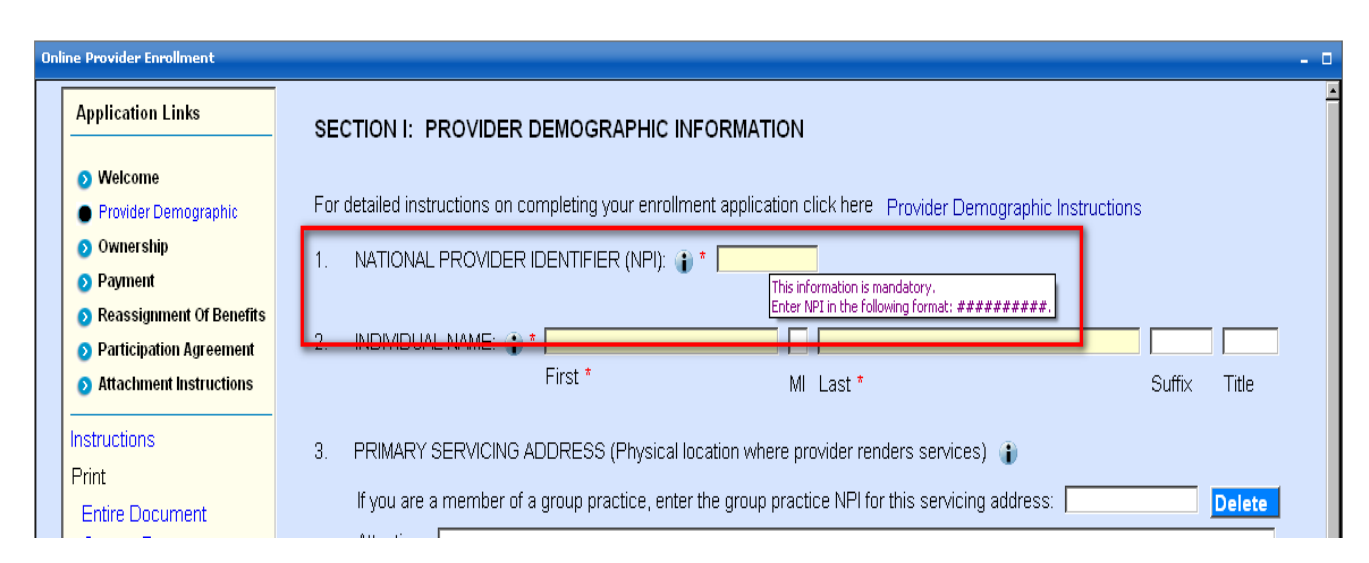

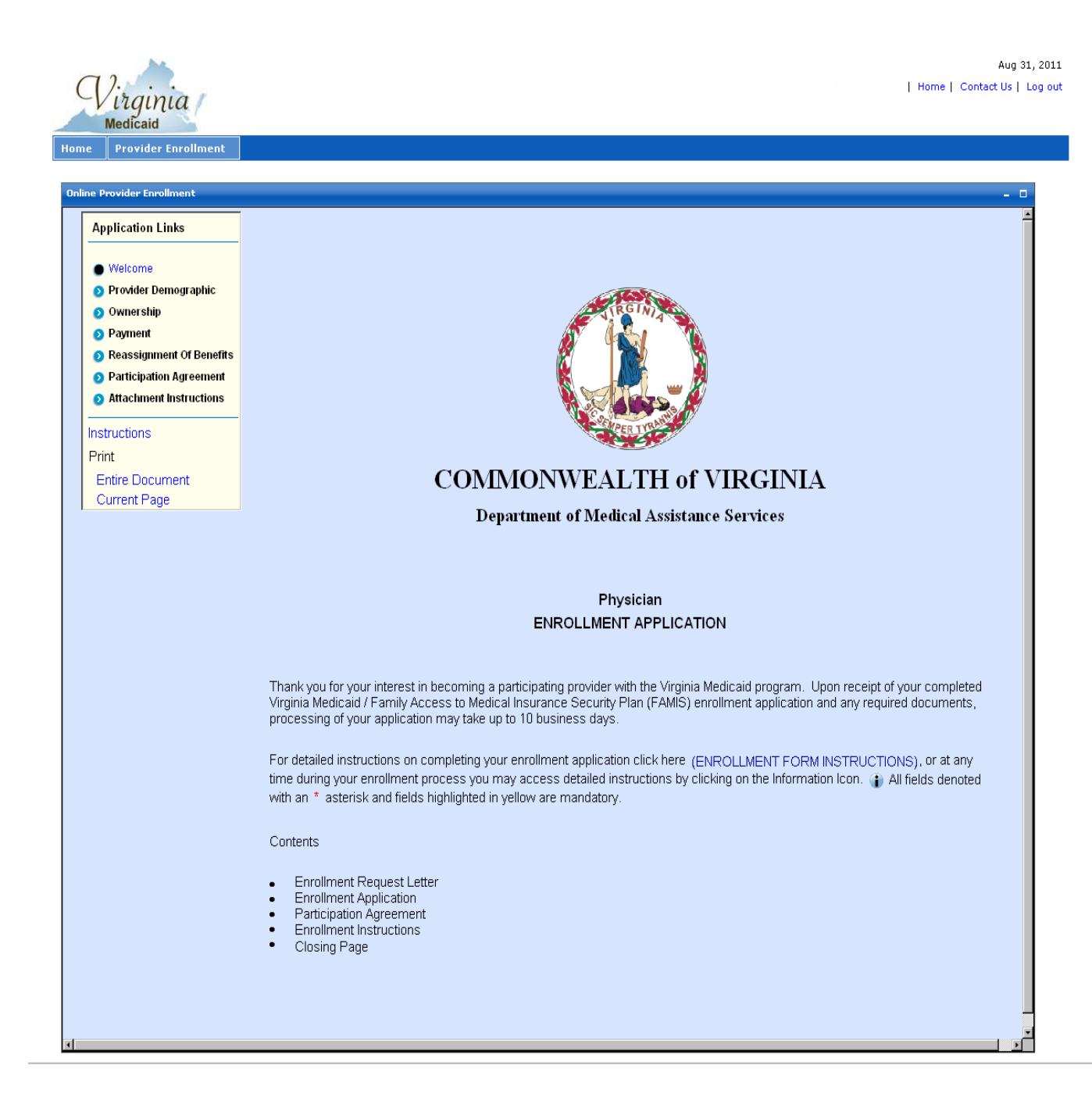

From the Enrollment Application form, click next and the Provider Demographic Information page will appear.

Click Close to discard all changes since the last save and return to the Provider Enrollment home page.

### **3.3.2 Provider Demographic Information Page**

All the required fields in the sections below are identified with a yellow highlight and a red asterisk\*. The fields without asterisk are optional/situational fields.

Note: Please keep in mind that the specific questions within each of these sections may differ depending on the provider type requested.

| Online Provider Enrollment                                                                                                    | - 1<br>-                                                                                                    |
|----------------------------------------------------------------------------------------------------|----------------------------------------------------------------------------------------------------|
| Application Links                                                                                                    |                                                                                                    |
| <ul> <li>Welcome</li> <li>Provider Demographic</li> <li>Ownership</li> <li>Payment</li> <li>Reassignment Of Benefits</li> </ul> | For detailed instructions on completing your enrollment application click here Provider Demographic Instructions 1. NATIONAL PROVIDER IDENTIFIER (NPI): |
| Participation Agreement                                                                                                    | 2. INDIVIDUAL NAME:                                                                                                    |
| Attachment Instructions                                                                                                    | First MI Last * Suffix Title                                                                                                    |
| Instructions                                                                                                    | 3. PRIMARY SERVICING ADDRESS (Physical location where provider renders services)                                                                        |
| Entire Document                                                                                                    | If you are a member of a group practice, enter the group practice NPI for this servicing address:                                                       |
| Current Page                                                                                                    | Attention                                                                                                    |
|                                                                                                    | Address * Select State                                                                                                    |
|                                                                                                    | Street * City * State * Zip *                                                                                                    |
|                                                                                                    | Office Phone * 24 Hour Phone                                                                                                    |
|                                                                                                    | TDD Phone Fax Number E-Mail *                                                                                                    |
|                                                                                                    | Contact Name Contact Phone                                                                                                    |
|                                                                                                    | Add Row                                                                                                    |
|                                                                                                    | 4 CORRESPONDENCE ADDRESS (This address will be used to send forms, memoranda, etc.)                                                                     |
|                                                                                                    | Attention                                                                                                    |
|                                                                                                    | Address *                                                                                                    |
|                                                                                                    | Street * City * State * Zip *                                                                                                    |
|                                                                                                    | Office Phone * Ext.                                                                                                    |
|                                                                                                    | TDD Phone Fax Number E-Mail *                                                                                                    |
|                                                                                                    |                                                                                                    |
|                                                                                                    | Do you wish to receive Medicaid correspondence at this address? <ul> <li>Yes</li> <li>No</li> </ul>                                                     |
|                                                                                                    | 5. PAY TO ADDRESS 👔                                                                                                    |
|                                                                                                    | Attention                                                                                                    |
|                                                                                                    | Address Select State 💌                                                                                                    |
|                                                                                                    | Street City State Zip                                                                                                    |
|                                                                                                    | Office Phone Ext.                                                                                                    |
|                                                                                                    | TDD Phone Fax Number E-Mail                                                                                                    |
|                                                                                                    | Contact Name Contact Phone                                                                                                    |
|                                                                                                    |                                                                                                    |
|                                                                                                    |                                                                                                    |
|                                                                                                    | < <prev next="">&gt; Save Close</prev>                                                                                                    |
|                                                                                                    |                                                                                                    |
|                                                                                                    |                                                                                                    |

Complete all the required fields.

For details regarding field-by-field definitions please refer Provider Demographic Instructions.

For providers enrolling for the DD Waiver, they will see the following questions specific to the Community Living Waiver, the Family and Individual Supports Waiver and/or Building Independence Waiver and their license and certification requirements. For details regarding field-by-field definitions please refer to the DD Waiver Provider Demographic Instructions.

Developmental Disabilities (DD) Waiver Services, Developmental Disabilities Case Management and Corresponding License. 12 Choose the service(s) you wish to provide and enter the license or certification information for each. Attach a copy of your license if indicated. Acronyms are defined in the Instructions. You must attach a copy of your compliance letter from DBHDS if you are requesting to be enrolled for any of the Home and Community Based Services (Group Home Residential, Sponsored Residential, Supported Living Residential, Group Day Services, Group Supported Employment) prior to submission of this enrollment application. Benefits Planning Center-Based Crisis Support Community-Based Crisis Supports Community Coaching Community Engagement Community Guide Companion Services (Agency-Directed) Crisis Supports Services Developmental Disabilities Case Management – CSBs Only Electronic Home Based Services Group Day Services Group Home Residential Group Supported Employment Independent Living Supports Individual Supported Employment In-Home Supports Peer Mentor Supports Personal Assistance Services (Agency-Directed) Private Duty Nursing Respite Services (Agency-Directed) Shared Living

Skilled Nursing Services

| Sponsored Residential         |            |  |
|-------------------------------|------------|--|
| Supported Living Residential  |            |  |
| Transition Services           |            |  |
| Workplace Assistance Services |            |  |
| Therapeutic Consultation      |            |  |
|                               |            |  |
|                               |            |  |
| < <prev next="">&gt;</prev>   | Save Close |  |

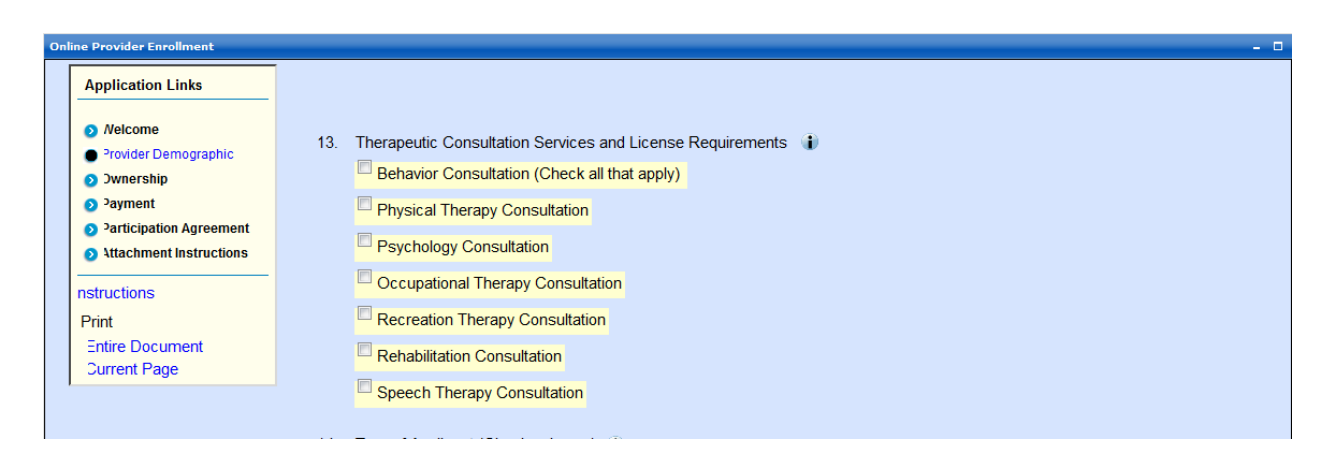

For some other provider types, a user may be required to select a practice type such as one of the following (may vary depending on the provider type):

| 13. | Type of Applicant | (Please check Only One) 🌓 * |  |
|-----|-------------------|-----------------------------|--|
|     | Corporation       | Limited Liability Company   |  |
|     | Partnership       | Government Entity           |  |
|     |                   |                             |  |

Where indicated, a user may also click on the <sup>•</sup> button to display detailed instructions for that particular field.

For providers subject to the provider screening regulations, two additional questions will display at the end of this section.

| 17. | Provider Screening (Check one of the following) 👔 *                                                                                                    |
|-----|----------------------------------------------------------------------------------------------------|
|     | I have been screened by Medicare for the provider type and servicing address on this application.                                                       |
|     | I have been screened by another state Medicaid Agency for the provider type and servicing address on this application.                                  |
|     | Screening is currently in process by Medicare or another state Medicaid Agency for the provider type and servicing address on this application.         |
|     | I have not yet been screened by Medicare or another state Medicaid Agency for the provider type and servicing address<br>on this application.           |
| 18. | Application Fee 👔 *<br><sup>O</sup> Yes <sup>O</sup> No I have paid an application fee for the provider type and servicing address on this application. |

If the Application Fee question is answered with a 'No' selection, the following questions will display.

| 18. | Application Fee 👔 * Image: Second Second Secon |
|-----|----------------------------------------------------------------------------------------------------|
|     | Please check an option below.                                                                                                    |
|     | I will pay the application fee to Virginia Medicaid.                                                                                                    |
|     | I am submitting a Hardship Exception Request.                                                                                                    |
|     | I have submitted a Hardship Exception Request and it is in-process.                                                                                                    |
|     | I have received an approved Hardship Exception Request letter from CMS.                                                                                                    |
|     |                                                                                                    |

Depending on the selection additional information may be requested (i.e. date Hardship Exception Request letter was submitted.)

If the 'I will pay the application fee to Virginia Medicaid' is selected, the financial screens will display allowing for the option to pay by credit card online, pay by credit card via mail or pay by check via mail. See section 3.3.8 Financial Pages.

If the Application Fee question is answered with a 'Yes' selection, the following questions will display.

| <ol> <li>Application Fee          *              <sup>©</sup> Yes <sup>©</sup> No I have paid an application fermion         </li> </ol> | fee for the provider type and servicing address on this application. |
|----------------------------------------------------------------------------------------------------|----------------------------------------------------------------------|
| I have previously paid an application fe                                                                                                 | ee to Medicare<br>a State Medicaid Agency                            |

Click Prev to go back to the previous page – one page at a time.

Click Next to proceed to next page.

Click Save to navigate to the Save Completed portlet and save all entered information into the portal database.

Click Close to discard all changes since the last save and return to the Provider Enrollment home page.

Once required fields are populated with valid data, click the Next button. The Ownership page will appear.

# 3.3.3 Ownership Page

All the required fields in the sections below are identified with a yellow highlight and a red asterisk\*. The fields without asterisk are optional/situational fields.

| Online Provider Enrollment                                                                                    |          |                                                                                                    | - 0 |
|----------------------------------------------------------------------------------------------------|----------|----------------------------------------------------------------------------------------------------|-----|
| Application Links                                                                                             | SEC      | CTION II: OWNERSHIP AND CONTROL INFORMATION FOR DISCLOSING ENTITY. 42 C.F.R. §455.104                                                                                                    | ) ( |
| <ul> <li>Welcome</li> <li>Provider Demographic</li> <li>Ownership</li> <li>Payment</li> </ul>                 | 18.      | Does the provider entity have any managing employees and/or any individual(s) or organization(s) with ownership or controlling interests of 5% or more?                                                                                                    | Ð   |
| <ol> <li>Reassignment Of Benefit</li> <li>Participation Agreement</li> <li>Attachment Instructions</li> </ol> | s<br>19. | Relationships: Are any individuals named in the previous question related to each other? (spouse, parent, child or sibling). 42 C.F.R. §455.104.                                                                                                    | •   |
| Instructions<br>Print                                                                                         | -        | <sup>©</sup> No <sup>®</sup> Yes <sup>∗</sup>                                                                                                    |     |
| Entire Document<br>Current Page                                                                               | 20.      | Subcontractor: Does any individual have ownership or controlling interest in any subcontractor that the disclosing entity has direct or indirect ownership of 5% or more? 42 C.F.R. §455.104                                                                                                    | ۲   |
|                                                                                                    |          | <sup>©</sup> No <sup>©</sup> Yes <sup>^</sup>                                                                                                    |     |
|                                                                                                    | 21.      | Other Disclosing Entity: Does any other disclosing entity in which a person, with an ownership or controlling interest in this disclosing entity, have ownership or control interest of at least 5% or more? 42 C.F.R. §455.104                                                                                                    | •   |
|                                                                                                    |          |                                                                                                    |     |
|                                                                                                    | 22.      | Criminal Offenses: Has any individual or organization who has any ownership or controlling interest in the applicant<br>ever been convicted or assessed fines or penalties for any health related crimes or misconduct, or excluded from any<br>Federal or State health care program due to fraud, obstruction of an investigation, a controlled substance violation or any<br>other crime or misconduct? 42 C.F.R. §455.106 | •   |
|                                                                                                    |          | <mark>◎ No ◎ Yes</mark> *                                                                                                    | E   |
|                                                                                                    | 23.      | Has any individual or contractor connected with your practice ever been convicted or assessed fines or penalties for any health related crimes or misconduct, or excluded from any Federal or State health care program due to fraud, obstruction of an investigation, a controlled substance violation or any other crime or misconduct? 42 C.F.R. §455.106                                                                 | •   |
|                                                                                                    |          | <sup>©</sup> No <sup>®</sup> Yes <sup>∗</sup>                                                                                                    |     |
|                                                                                                    | 24.      | Has the applicant ever had any adverse legal actions imposed by Medicare, Medicaid, or any other Federal or State agency or program, or any licensing or certification agency? 42 C.F.R. §455.106                                                                                                    | •   |
|                                                                                                    |          | < <prev next="">&gt; Save Clos</prev>                                                                                                    | e   |
|                                                                                                    |          |                                                                                                    |     |

For any of the questions on the Ownership Page that are answered "Yes", additional fields will display with required fields.

| Online Provider Enrollment                                                                    |     |                                                   |                                                                                 |                                          |                               |                  |                  |         |
|-----------------------------------------------------------------------------------------------|-----|---------------------------------------------------|---------------------------------------------------------------------------------|------------------------------------------|-------------------------------|------------------|------------------|---------|
| Application Links                                                                             | SEC | Tion II: Owner                                    | SHIP AND CONTROL I                                                              | NFORMATION I                             | FOR DISCLOSING                | ENTITY. 42       | C.F.R. §455.     | 104 👔   |
| <ul> <li>Welcome</li> <li>Provider Demographic</li> <li>Ownership</li> <li>Payment</li> </ul> | 18. | Does the provider<br>controlling interest<br>O No | entity have any managing er<br>s of 5% or more?<br>Please provide the requester | nployees and/or a<br>d information belo  | ny individual(s) or org<br>w. | janization(s) w  | ith ownership or | •       |
| Reassignment Of Benefits                                                                      |     | First Name                                        | Last/Organization Name*                                                         | Title *                                  | Date of Birth                 | SSN/TIN*         | Ownership *      |         |
| Participation Agreement                                                                       |     |                                                   |                                                                                 |                                          |                               |                  |                  |         |
| Attachment Instructions                                                                       |     | Address: * Stree                                  | et C                                                                            | ty                                       | State                         | Zip              | Percent          | *       |
| Instructions                                                                                  |     |                                                   |                                                                                 |                                          | Select State                  | <b>V</b>         |                  | Delete  |
| Print                                                                                         |     |                                                   |                                                                                 |                                          |                               |                  |                  | Add R   |
| Entire Document                                                                               | 10  | Polationchine: Arc                                | any individuale named in th                                                     | o provious quastis                       | on related to each oth        | or? (cnouco, n   | aront child or   |         |
| Current Page                                                                                  | 19. | sibling). 42 C.F.R.                               | §455.104.                                                                       | e previous questio                       | n reialeu lo each oln         | er ? (spouse, p  | arent, chilu of  | U.      |
|                                                                                               |     | 🔿 No 💿 Yes 🏄                                      | Please provide the requester                                                    | d information below                      | W.                            |                  |                  |         |
|                                                                                               |     | First Name*                                       | Lact Name *                                                                     | Relationshin*                            | First Name*                   | Lact Name *      |                  |         |
|                                                                                               |     |                                                   | Last Name                                                                       | rtelationship                            | i il st ivallite              | Last Name        |                  |         |
|                                                                                               |     |                                                   |                                                                                 | •                                        |                               |                  |                  | elete   |
|                                                                                               |     |                                                   |                                                                                 |                                          |                               |                  | Ad               | d Row   |
|                                                                                               | 20. | Subcontractor: Do has direct or indire            | pes any individual have owne<br>ct ownership of 5% or more                      | rship or controllin<br>? 42 C.F.R. §455. | g interest in any subc<br>104 | ontractor that t | he disclosing er | ntity 👔 |
|                                                                                               |     | ⊙No ⊚Yes *                                        | Please provide the requester                                                    | l information below                      | W.                            |                  |                  |         |
|                                                                                               |     | First Name *                                      | Last Name *                                                                     | Title* Dat                               | e of Birth * SSN/T            | IN *             |                  |         |
|                                                                                               |     | Address:* Stree                                   | et C                                                                            | ty                                       | State                         | Zip              | Percent *        |         |
|                                                                                               |     |                                                   |                                                                                 |                                          | Select State                  | T                |                  | Delete  |
|                                                                                               |     |                                                   |                                                                                 |                                          |                               |                  |                  |         |

21. Other Disclosing Entity: Does any other disclosing entity in which a person, with an ownership or controlling interest in this disclosing entity, have ownership or control interest of at least 5% or more? 42 C.F.R. §455.104

| this disclosing entity, have ownership or control interest of at least 5% or more? 42 C.F.R. §455.104 |      |                                  |           |  |  |  |  |
|----------------------------------------------------------------------------------------------------|------|----------------------------------|-----------|--|--|--|--|
| ○ No ● Yes * Please provide the requested information below.                                          |      |                                  |           |  |  |  |  |
| First Name * Last Name *                                                                              |      | Title * Date of Birth * SSN/TIN* |           |  |  |  |  |
| Address:* Street                                                                                      | City | State Zip                        | Percent * |  |  |  |  |
|                                                                                                    |      | Select State                     | Delete    |  |  |  |  |
|                                                                                                    |      |                                  | Add Row   |  |  |  |  |

22. Criminal Offenses: Has any individual or organization who has any ownership or controlling interest in the applicant ever been convicted or assessed fines or penalties for any health related crimes or misconduct, or excluded from any Federal or State health care program due to fraud, obstruction of an investigation, a controlled substance violation or any other crime or misconduct? 42 C.F.R. §455.106

No 
 Yes \* Please provide the requested information below.

| First Name *     | Last Name* |      | Title * | Date of Birth* | SSN/TIN * |        |
|------------------|------------|------|---------|----------------|-----------|--------|
|                  |            |      |         |                |           |        |
| Address:* Street | t          | City |         | State          | Zip       |        |
|                  |            |      |         | Select State   | <b>•</b>  | Delete |

Add Row

23. Has any individual or contractor connected with your practice ever been convicted or assessed fines or penalties for any health related crimes or misconduct, or excluded from any Federal or State health care program due to fraud, obstruction of an investigation, a controlled substance violation or any other crime or misconduct? 42 C.F.R. §455.106

| First Name*      | Last Name* |      | Date of Birth* | SSN (or TIN if | an organization) * |
|------------------|------------|------|----------------|----------------|--------------------|
|                  |            |      |                |                |                    |
| Address.* Street | :          | City | State          | Z              | lip                |
|                  |            |      | Selec          | t State 🔻      | Delete             |

Add Row

24. Has the applicant ever had any adverse legal actions imposed by Medicare, Medicaid, or any other Federal or State agency or program, or any licensing or certification agency? 42 C.F.R. §455.106

○ No ④ Yes \* Please attach a copy of any final relevant disposition documentation on the Attachment Instructions page.

<<Prev Next>> Save Close

For details regarding field-by-field definitions please refer Ownership & Control Instructions.

| Where   | indicated,  | а   | user    | may  | also | click | on | the | • * | button | for | details |
|---------|-------------|-----|---------|------|------|-------|----|-----|-----|--------|-----|---------|
| regardi | ng that par | tic | ular fi | eld. |      |       |    |     |     |        |     |         |

In order to add detail to any question with a 'yes' response, click the 'Add' button to display the fields to be supplied. If an error is made, the 'Delete' button allows the user the capability to remove that entry segment.

Click Prev to go back to the previous page – one page at a time.

Click Next to proceed to next page.

Click Save to navigate to the Save Completed portlet and save all entered information into the portal database.

Click Close to discard all changes since the last save and return to the Provider Enrollment home page.

Once required fields are populated with valid data, click the Next button. The Payment page will appear.

#### 3.3.4 Payment Page

All the required fields in the sections below are indicated by a yellow highlighted field and a red asterisk \*. The fields without asterisk are optional/situational.

For details regarding field-by-field definitions please refer to the Payment Instructions Page.

Where indicated, a user may also click on the **button** for details regarding that particular field.

| Online Provider Enrollment                                                                                                    |                                                                                                    | - 0   |
|----------------------------------------------------------------------------------------------------|----------------------------------------------------------------------------------------------------|-------|
| Application Links                                                                                                    | SECTION III: CLAIM PAYMENT AND PROCESSING INFORMATION 👔                                                                                                    | _     |
| <ul> <li>&gt;&gt;&gt;&gt;&gt;&gt;&gt;&gt;&gt;&gt;&gt;&gt;&gt;&gt;&gt;&gt;&gt;&gt;&gt;&gt;&gt;&gt;&gt;&gt;&gt;&gt;&gt;&gt;&gt;&gt;&gt;&gt;&gt;</li></ul>      | The Department of Medical Assistance Services (DMAS) implemented item #300H of the 2011 General Assembly<br>Appropriations Act on 7/1/2012. This item (300H) requires that all new Medicaid providers bill claims electronically<br>and receive reimbursement via Electronic Funds Transfer (EFT).                                                                                                    |       |
| Payment     Reassignment Of Benefits     Participation Agreement     Attachment Instructions     Instructions     Print     Entire Document     Current Page | <ul> <li>25. Electronic Fund Transfer (EFT) * ()</li> <li>I wish to participate in EFT of payments directly deposited into my account.</li> <li>I am not able to participate in EFT and filing for an exemption</li> <li>Please complete the following.</li> <li>Banking Institution: * ()</li> <li>Routing Number: * ()</li> <li>Account Number: * ()</li> </ul>                                                                                                    |       |
|                                                                                                    | 26. Electronic Claims Submission *   I wish to submit claims through EDI submission as part of my enrollment with Virginia Medicaid and FAMIS. I wish to submit my claim(s) electronically via Claims Direct Data Entry through the Virginia Medicaid Web Portal. I wish to file an exemption to submit from filing my claim(s) electronically at this time for the following reasons: < <a href="mailto:submit.submit.submi</th> <th>Close</th> | Close |

Click Prev to go back to the previous page – one page at a time.

Click Next to proceed to next page.

Click Save to navigate to the Save Completed portlet and save all entered information into the portal database.

Click Close to discard all changes since the last save and return to the Provider Enrollment home page.

Once required fields are populated with valid data, click the Next button to navigate to the Reassignment of Benefits Page.

#### 3.3.5 Reassignment of Benefits/ Home and Community Based Care Services Demographics

3.3.5.1 Reassignment of Benefits

For details regarding field-by-field definitions please refer to the Reassignment of Benefits Instructions Page.

Where indicated, a user may also click on the **button** for details regarding that particular field.

| Online Provider Enrollment                                                                                     | - 0                                                                                                    |
|----------------------------------------------------------------------------------------------------|----------------------------------------------------------------------------------------------------|
| Application Links                                                                                              | SECTION IV: REASSIGNMENT OF BENEFITS (ROB)                                                                                                    |
| <ul> <li>Welcome</li> <li>Provider Demographic</li> <li>Ownership</li> <li>Pavment</li> </ul>                  | 27. The completion of this section is required for individuals whom are participating in a Group Practice i Group Practice Legal Business Name: i Delete |
| <ul> <li>Reassignment Of Benefits</li> <li>Participation Agreement</li> <li>Attachment Instructions</li> </ul> | Group Practice Taxpayer Identification Number: 👔                                                                                                    |
| Instructions<br>Print<br>Entire Document<br>Current Page                                                       | Group Authorized Administrator IIII IIIIIIIIIIIIIIIIIIIIIIIIIIIIIII                                                                                      |
|                                                                                                    | Add Row 28. REMARKS: Please limit to 500 characters.                                                                                                    |

Click Prev to go back to the previous page.

Click Next to proceed to next page.

Click Save to navigate to the Save Completed portlet and save all entered information into the portal database.

Click Close to discard all changes since the last save and return to the Provider Enrollment home page.

Click the Next button to navigate to the Participation Agreement Page.

<<Prev Next >> Save Close

#### 3.3.5.2 Community Based Care Services Demographics

For details regarding field-by-field definitions please refer to the Home and Community Based Care Services Demographics Instructions Page.

Where indicated, a user may also click on the **button** for details regarding that particular field.

| Provider Demographic                | In accordance wit<br>the following info                                                | th federal requirements<br>rmation to DMAS.                                                           | s, all providers of Home a | and Community Based Care                               | services must disclose |
|-------------------------------------|----------------------------------------------------------------------------------------|----------------------------------------------------------------------------------------------------|----------------------------|--------------------------------------------------------|------------------------|
| <sup>o</sup> <sup>a</sup> yment     | 24 Additional D                                                                        | rovider Types Eprolled                                                                                |                            |                                                        |                        |
| Home Community                      | 24. Additional Pl                                                                      | n is surrently a Virginia M                                                                           | Dedicaid oprolled provider | Vec No                                                 |                        |
| <sup>3</sup> articipation Agreement | Organization                                                                           | mis currently a virginia M                                                                            | edicald enrolled provider  |                                                        |                        |
| Attachment Instructions             | 25. Administrato                                                                       | or Name 👔 *                                                                                           |                            |                                                        |                        |
| structions                          |                                                                                        | Last *                                                                                                |                            | First *                                                |                        |
| rint                                | 26. Administrati                                                                       | ve Personnel (Fill in all th                                                                          | at apply) 👔 *              |                                                        |                        |
| Entire Document                     | Person Res                                                                             | nonsible for signing cont                                                                             | ract (Required)            |                                                        |                        |
| Current Page                        | T croon reco                                                                           | portable for algring conti                                                                            |                            |                                                        |                        |
|                                     | Last *                                                                                 |                                                                                                    | First *                    | Title                                                  |                        |
|                                     | Office Phon                                                                            | e *                                                                                                   |                            |                                                        |                        |
|                                     | Name of per                                                                            | rson you report to                                                                                    |                            |                                                        |                        |
|                                     |                                                                                        | Last                                                                                                  | ×                          | First *                                                |                        |
|                                     | This person                                                                            | is responsible for genera                                                                             | al management of requeste  | ed Medicaid program(s) * 🔍                             | No <sup>©</sup> Yes    |
|                                     |                                                                                        |                                                                                                    |                            |                                                        |                        |
|                                     |                                                                                        |                                                                                                    |                            |                                                        |                        |
|                                     | Name of Chie                                                                           | f Administrator On-site                                                                               |                            |                                                        |                        |
|                                     |                                                                                        |                                                                                                    |                            |                                                        |                        |
|                                     | Last                                                                                   |                                                                                                    | First                      | litle                                                  |                        |
|                                     | Office Phone                                                                           |                                                                                                    |                            |                                                        |                        |
|                                     | Name of pers                                                                           | on you report to                                                                                      |                            | Eirct                                                  |                        |
|                                     | This person is                                                                         | Lasi                                                                                                  | management of requestor    |                                                        | N= 0 N==               |
|                                     |                                                                                        | s responsible for general                                                                             | management of requested    | medicald program(s)                                    |                        |
|                                     | Name of Othe                                                                           | er On-site contact persor                                                                             | ۱<br>                      |                                                        |                        |
|                                     |                                                                                        |                                                                                                    | Circt                      | <b></b>                                                |                        |
|                                     | Last                                                                                   |                                                                                                    | First                      | litle                                                  |                        |
|                                     | Office Disc                                                                            |                                                                                                    |                            |                                                        |                        |
|                                     | Office Phone                                                                           | on you report to                                                                                      |                            |                                                        |                        |
|                                     | Office Phone<br>Name of pers                                                           | on you report to                                                                                      |                            | First                                                  |                        |
|                                     | Office Phone<br>Name of pers                                                           | on you report to Last                                                                                 | management of requester    | First                                                  | No <sup>©</sup> Yes    |
|                                     | Office Phone<br>Name of pers<br>This person is                                         | on you report to Last<br>Last<br>s responsible for general                                            | management of requested    | First<br>d Medicaid program(s) <sup>©</sup> 1          | No <sup>©</sup> Yes    |
|                                     | Office Phone<br>Name of pers<br>This person is<br>Name of Chie                         | on you report to Last<br>Last<br>s responsible for general<br>f Corporate Officer                     | management of requested    | First                                                  | No <sup>©</sup> Yes    |
|                                     | Office Phone<br>Name of pers<br>This person is<br>Name of Chie                         | on you report to Last<br>s responsible for general<br>f Corporate Officer                             | management of requested    | First<br>d Medicaid program(s)                         | No <sup>©</sup> Yes    |
|                                     | Office Phone<br>Name of pers<br>This person is<br>Name of Chie<br>Last                 | on you report to Last<br>Last<br>s responsible for general<br>f Corporate Officer                     | management of requester    | First<br>d Medicaid program(s)<br>Title                | No <sup>©</sup> Yes    |
|                                     | Office Phone<br>Name of pers<br>This person is<br>Name of Chie<br>Last<br>Office Phone | on you report to Last<br>Last<br>s responsible for general<br>f Corporate Officer                     | management of requester    | First<br>I Medicaid program(s) <sup>©</sup> I<br>Title | No <sup>©</sup> Yes    |
|                                     | Office Phone<br>Name of pers<br>This person is<br>Name of Chie<br>Last<br>Office Phone | on you report to Last<br>Last<br>s responsible for general<br>f Corporate Officer                     | management of requester    | First<br>d Medicaid program(s)                         | No <sup>©</sup> Yes    |
|                                     | Office Phone<br>Name of pers<br>This person is<br>Name of Chie<br>Last<br>Office Phone | on you report to Last<br>Last<br>s responsible for general<br>f Corporate Officer                     | management of requester    | First<br>I Medicaid program(s)                         | No <sup>©</sup> Yes    |
|                                     | Office Phone<br>Name of pers<br>This person is<br>Name of Chie<br>Last<br>Office Phone | on you report to Last<br>Last<br>s responsible for general<br>f Corporate Officer<br>Corporate Person | management of requester    | First<br>I Medicaid program(s)  I Title                | No <sup>©</sup> Yes    |

| Online Provider Enrollment                                                                                                    | - 0                                                                                                    |
|----------------------------------------------------------------------------------------------------|----------------------------------------------------------------------------------------------------|
| Application Links                                                                                                    | 27. Geographic Areas to be Served (Must have at least one) 👔 *                                                                                                    |
| - Jone Community     - Participation Agreement     - Attachment Instructions     Instructions     Print     Entire Document     Ourrent Page | 28. Ownership Name and Percentage (Must Equal 100 Percent) 👔 *          First Name*       Last Name*       Percent (must equal 100) *         Address:*       Street       City       State       Zip         Select State       Select State       Add Row |
|                                                                                                    | <ul> <li>29. Criminal Offense Disclosure</li></ul>                                                                                                    |

| Online Provider Enrollment                                                                                                    | - •                                                                                                    |
|----------------------------------------------------------------------------------------------------|----------------------------------------------------------------------------------------------------|
| Online Provider Enrollment Application Links Velcome Provider Demographic Dwnership Payment Home Community Participation Agreement Utachment Instructions | 30. Staffing Credentials * Name * License No Yes License # Degree No Yes If Yes, Degree Type Amount/Type of Clinical Experience                                                                                                    |
| nstructions<br>Print<br>Entire Document<br>Current Page                                                                                                   | Service Facilitators Attestation  Service Facilitators Attestation  * By checking this box and entering your name on the participation agreement, you attest that you possess the required degree and experience as outlined in the following Virginia Administrative Codes: 12VAC30-120-770, 12VAC30-120-935, 12VAC30-120-1060.  * By checking this box and entering your name on the participation agreement, you attest that you have completed the required training and competency assessments and achieved a score of at least 80% on each of the individual modules as outlined in the following Virginia Administrative Codes: 12VAC30-120-935, 12VAC30-120-1060. Any person who knowingly submits this application containing any misrepresentation or any false, incomplete or misleading information may be guilty of a criminal act punishable under law and may be subject to civil penalties. |

| 31. | Compliance with Federal Regulations Regarding Rates 🁔 * <sup>O</sup> Yes                                                                                                    |   |
|-----|----------------------------------------------------------------------------------------------------|---|
|     | I certify as authorized administrator that the chief administrative agent of the organization understands that in order to<br>comply with federal regulations, it will not charge DMAS a higher rate for Home and Community Based Care Services<br>than is charged the private sector for the same services.                                            | E |
| 32. | Insolvency or Bankruptcy Verification 👔 * <sup>O</sup> Yes                                                                                                    |   |
|     | I certify as authorized administrator that there is neither a judgment or pending action of insolvency or bankruptcy in a<br>state or federal court and that the provider of services agrees to inform DMAS immediately if court proceedings to<br>make a judgment of insolvency or bankruptcy are instituted with respect to the provider of services. |   |
| 33. | Validation of Program Description and Accurate Completion of Enrollment Application 🧃 * <sup>O</sup> Yes                                                                                                    |   |
|     | I certify as authorized administrator that the chief administrative agent and professional staff have received and<br>reviewed the program description materials of the Home and Community Based Care services, and that all information<br>within this application is accurate, truthful, and complete.                                                |   |
| 34. | Remarks: Please limit to 500 characters.                                                                                                    |   |
|     |                                                                                                    |   |
|     |                                                                                                    |   |
|     |                                                                                                    |   |
|     |                                                                                                    |   |
|     | definition of the second second second second second second second second second second second second second se                                                                                                    |   |
|     | Save Close                                                                                                    |   |

Click Prev to go back to the previous page.

Click Next to proceed to next page.

Click Save to navigate to the Save Completed portlet and save all entered information into the portal database.

Click Close to discard all changes since the last save and return to the Provider Enrollment home page.

Click the Next button to navigate to the Participation Agreement Page.

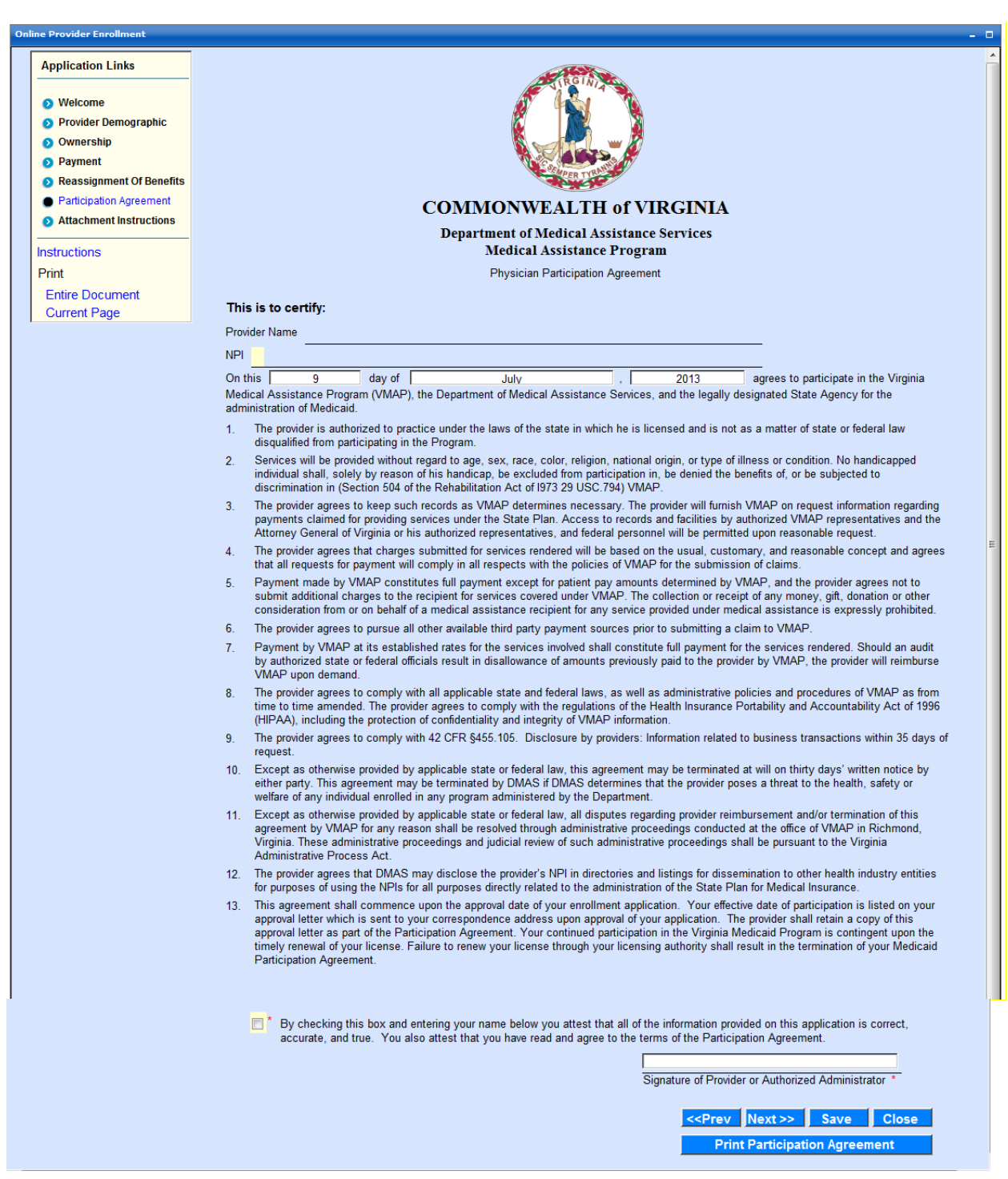

### 3.3.6 Participation Agreement Page

For a printable copy of the Print Participation Agreement, click the Print Participation Agreement button.

Click Prev to go back to the previous page – one page at a time.

Click Next to proceed to next page.

Click Save to navigate to the Save Completed portlet and save all entered information into the portal database.

Click Close to discard all changes since the last save and return to the Provider Enrollment home page.

Click the Next button to navigate to the Attachment Instructions Page. You will be able to print a copy of the Participation Agreement from the Attachments page as well.

## 3.3.7 Attachment Instructions Page

| Application Links       |                                                                                                    |
|-------------------------|----------------------------------------------------------------------------------------------------|
| Nalaama                 | Uploading Documentation:                                                                                                    |
| Arovider Demographic    | To upload documents please select the appropriate Attach Button below. To add additional documents not specifically                                                                               |
|                         | listed below use the Additional Supporting Documentation box below. Note the Add Row Button is available to allow as                                                                              |
| Symercial Payment       | many documents as needed to be attached.                                                                                                    |
| Iome Community          |                                                                                                    |
| Participation Agreement | Attachments 🧃                                                                                                    |
| Attachment Instructions |                                                                                                    |
|                         | Attach Delete EFT Exemption Supporting Documentation *                                                                                                    |
| structions              | Attach Delete Board of Directors List                                                                                                    |
| Print                   |                                                                                                    |
| Entire Document         | Attach Delete Consumer Directed Services Facilitation Certification *                                                                                                    |
| Surrent Page            |                                                                                                    |
|                         | Additional Supporting Documentation                                                                                                    |
|                         | Attach Delata JE docy                                                                                                    |
|                         |                                                                                                    |
|                         | Add Row                                                                                                    |
|                         |                                                                                                    |
|                         | If you are not able to upload the required documents listed above, they may be mailed or faxed using the details below or                                                                         |
|                         | uploaded at a later time. You will be able to submit without the required attachments but it will cause the application to pend<br>for mission documents until they are received.                 |
|                         | to missing documents unar ney are received.                                                                                                    |
|                         | Faxing Instructions:                                                                                                    |
|                         | Virginia Medicaid Provider Enrollment Services                                                                                                    |
|                         | Toll-free 888-335-8476                                                                                                    |
|                         |                                                                                                    |
|                         | Mailing Instructions:                                                                                                    |
|                         | Virginia Medicaid Provider Enrollment Services                                                                                                    |
|                         | PO Box 26803<br>Bishmand 1/4 22261 6002                                                                                                    |
|                         | NULIIIIUIU, VA 23201-0003                                                                                                    |
|                         |                                                                                                    |
|                         | Please note you will not be able to make changes to, print, or save your enrollment application once you select Submit.                                                                           |
|                         | records. If you wish to print and save a copy of your enrollment application you can do so by clicking on the Print button in the                                                                 |
|                         | left navigation bar for printing the Entire Document or by clicking on the Print Current Page for each page. The application is                                                                   |
|                         | primed as a PDP.                                                                                                    |
|                         | You will receive a confirmation page once you have completed your application and it is submitted. Keep the tracking number                                                                       |
|                         | that you have previously been provided in a safe and secure place. You will need your tracking number to track the status of<br>your enrollment application                                       |
|                         | Jour on onitrion approvide.                                                                                                    |
|                         | If you have any questions regarding your enrollment application you can contact us at <u>www.virginiamedicaid.dmas.virginia.gov</u>                                                               |
|                         | or by telephone at toll-free 1-888-829-9373 or local 1-804-270-9105.                                                                                                    |
|                         | The last step in your enrollment process is to select the Submit on this page. By submitting this application you attest that all<br>information you have provided is correct, accurate and true. |
|                         |                                                                                                    |

Providers are able to submit multiple attachments, each with a maximum size of 3MB. Attachments can be uploaded both while submitting online applications as well as after submission of an application.

The Web portal enables easy electronic submission of attachments and serves as a mechanism for Providers to deliver/upload subsequently needed documents in electronic form by using the upload button from the Enrollment Status Portlet.

The attachment page displays all the required documents for reviewing and approving the application.

Note: The application can be submitted without attaching most required documents at the time of submission but the application cannot be approved until the required documents are received.

The attachments are automatically associated with a Provider's application for efficient handling.

To upload an attachment, click the Attach button

| To upload docu<br>listed below us | ments please select the a the Additional Supporting to be attack | appropriate Attach Button<br>g Documentation box bele | below. To add additio<br>w. Note the Add Rov | onal documents not specifically<br>v Button is available to allow as |
|-----------------------------------|------------------------------------------------------------------|-------------------------------------------------------|----------------------------------------------|----------------------------------------------------------------------|
|                                   |                                                                  |                                                       |                                              |                                                                      |
| Attachments                       | •                                                                |                                                       |                                              |                                                                      |
|                                   | *                                                                |                                                       |                                              |                                                                      |
|                                   | enting Decomposite time                                          |                                                       |                                              |                                                                      |
| Additional Sup                    | porting Documentation                                            |                                                       |                                              |                                                                      |
|                                   |                                                                  |                                                       |                                              |                                                                      |
| Attach Dele                       |                                                                  |                                                       |                                              |                                                                      |

A Browser field will appear. The user can browse for the applicable document on their computer.

| Attach Delete                                                                                                    | Add Row                                                                                                    |                                             |                                                                       |
|----------------------------------------------------------------------------------------------------|----------------------------------------------------------------------------------------------------|---------------------------------------------|-----------------------------------------------------------------------|
| If you are not able to upload<br>uploaded at a later time. Yo<br>for missing documents unt<br>• Faxing Instructions: | the required documents listed above, they n<br>u will be able to submit without the required a<br>I they are received. | nay be mailed or fa<br>attachments but it v | ixed using the details below or<br>will cause the application to pen- |
| Virginia I<br>Toll-free                                                                                              | Attach File                                                                                                    | ×                                           |                                                                       |
| Mailing Select a file to a Virginia I PO Box Richmor                                                                 | ttach to the form.                                                                                                    | Browse                                      |                                                                       |
| Please note                                                                                                    | <u>1</u>                                                                                                    |                                             | tion once you select Submit.                                          |

Once the document is located, highlight the document click Open and then click the Add button.

| If you are not a uploaded at a for missing do                       | able to upload the required documents listed above, they may be mailed or fa<br>later time. You will be able to submit without the required attachments but it<br>cuments until they are received.                                       | axed using the details below c<br>will cause the application to p                                                                  |
|---------------------------------------------------------------------|----------------------------------------------------------------------------------------------------|----------------------------------------------------------------------------------------------------|
| <ul> <li>Faxing Inst<br/>Virginia I<br/>Toll-free</li> </ul>        | Attach File                                                                                                    |                                                                                                    |
| • Mailing I<br>Virginia I                                           | Select a file to attach to the form. C:\Users\40835172\Documents\Virginia Medicaid\Web Portal\Provide Browse                                                                                                    |                                                                                                    |
| PO Box<br>Richmor                                                   |                                                                                                    |                                                                                                    |
| Please note<br>Virginia Medic<br>records. If you<br>left navigation | aid Provider Enrollment Services (PES) encourages you to print and save you wish to print and save a copy of your enrollment application you can do so the bar for printing the Entire Document or by clicking on the Print Current Page | tion once you select Submit.<br>our enrollment application for<br>by clicking on the Print button<br>e for each page. The applicat |

The attached document will display in the Filename field.

| Attachments        | •                       |                      |                 |
|--------------------|-------------------------|----------------------|-----------------|
| Additional Sup     | porting Documentation   | n                    |                 |
| Attach Delet       | State+of+Virginia+      | License doc          |                 |
|                    |                         | Ad                   | d Row           |
| If you are not all | ble to upload the requi | red documents listed | d above, they m |

Additional documents can be added by clicking the Add Row button and repeating the previous described steps. If a wrong document is added it can be removed by clicking the Delete button.

After attaching all documents and/or printing the participation agreement, you are ready to complete the application process.

On the bottom of the Attachments page, you will find the following navigation buttons.

Click Prev to go back to the previous page – one page at a time.

Click Save to navigate to the Save Completed portlet and save all entered information into the portal database for later retrieval and submission.

Click Close to discard all changes since the last save and return to the Provider Enrollment home page.

Click the Submit button to submit the online application. The Submit Complete portlet will appear once the application is successfully completed.

For providers that are required to make a payment, this button will display 'Make Payment and Submit'. Once hit, the user will be routed to the financial screens (see section 3.3.8 – Financial Screens).

Note: Once submitted the application will not be available for modification or changes.

#### 3.3.8 Financial Pages

For providers subject to the provider screening regulations who have previously not paid the application fee, the financial pages will be displayed.

3.3.8.1 Financial Menu

The initial financial screen is a menu that will let the provider choose the method of payment: pay by check, pay by credit card online or pay by credit via mail. For both payments by check and credit card payments by mail, the system will generate a coversheet that can be used to accompany the payment to ensure proper credit.

| Virginia<br>Medicaid                                                                                                    |          |          |                         |                 |                       |                      |
|----------------------------------------------------------------------------------------------------|----------|----------|-------------------------|-----------------|-----------------------|----------------------|
| Home                                                                                                    | Claims 🕨 | Member 🕨 | Service Authorization 🕨 | Payment History | EHR Incentive Program | Provider Maintenance |
| Level of Care Review >                                                                                                    |          |          |                         |                 |                       |                      |
| <ul> <li>Provider Enrollment Application or Revalidation - Payment</li> <li>Vour application or revalidation requires a fee. Please select desired payment method below.</li> <li>Note that paying via credit card online is preferred and will allow for faster processing of your application or validation.</li> <li>Pay by Check(you will receive instructions for printing)</li> <li>Pay by Credit Card Online (please have your credit card information available).</li> <li>Pay by Credit Card via Mail (you will receive instructions for printing).</li> </ul> |          |          |                         |                 |                       |                      |
3.3.8.2 Pay by Check

Providers that wish to make payment via a check can print this coversheet to accompany the payment. Using this coversheet ensures proper credit.

The coversheet contains the NPI, the Last Name or Organization Name, the application tracking number associated with the provider's application, the amount due and a space for the check number.

The check and printed form needs to be mailed to:

Application Fee Provider Enrollment Services P. O. Box 26803 Richmond, VA 23261-6803

| Application/Revalidation - Check Payment 🗕 🗆                                                                                                    |
|----------------------------------------------------------------------------------------------------|
| Print Done                                                                                                    |
| COMMONWEALTH of Virginia                                                                                                    |
| Department of Medical Assistance Services                                                                                                    |
| NPI - Name/Org                                                                                                    |
| To pay the application/revalidation fee by mail, please follow the instructions below.                                                                                                    |
| <ul> <li>Print this page and include a copy with the check when it is mailed.</li> </ul>                                                                                                    |
| <ul> <li>To ensure that the payment is credited to the correct application.</li> </ul>                                                                                                    |
| 0 Add the Application/Revalidation Tracking Number to the memo line on the check                                                                                                    |
| Application/Revalidation Tracking # 2015006234                                                                                                    |
| 0 Once this page is printed , print the check number in the space below.                                                                                                    |
| Paying amount due of \$553 by Check≠                                                                                                    |
| Please mail the check and this printed page to:                                                                                                    |
| Application fee<br>Provider Enrollment Services<br>PO Box 26803<br>Richmond, VA, 23261-6803                                                                                                    |
| Your Application/Revalidation will begin processing once the check has cleared the bank. You will note the application or revalidation status will then show as 'Submitted'. You can<br>monitor the status from the appropriate<br>(Provider Enrollment or Revalidation) Status Tracking Screen. |
| For further information, please call Provider Enrollment Services at 1-888-829-5373                                                                                                    |
|                                                                                                    |
|                                                                                                    |

### 3.3.8.3 Pay by Credit Card via Mail

Providers that wish to make a credit card payment via the mail can print this coversheet to accompany the payment. Using this coversheet ensures proper credit.

The coversheet contains the NPI, the Last Name or Organization Name and the application tracking number associated with the provider's application.

The provider will need to complete the following information for credit card processing. Note: All information is required:

- Credit Card Type
  - MasterCard, Visa, Discover and American Express are the only forms of credit cards that can be accepted
- Credit Card Number
- Credit Card Expiration Date
- CVV
  - Card verification value
  - For MasterCard, Visa and Discover it's a three digit number located on the back of the card
  - For American Express it's a four digit number located on the front of the card
- Cardholder's Name
  - As it's displayed on the card
- Cardholder's Billing Address
  - Street, City, State and Zip Code
- Cardholder's Phone Number
  - Including Area Code
- Cardholder's Email
  - Used for email receipt once payment has been processed

The completed form needs to be mailed to:

Application Fee Provider Enrollment Services P. O. Box 26803 Richmond, VA 23261-6803

| Application/Revalidation - Credit Card Payment by Mail                                                                                                    |
|----------------------------------------------------------------------------------------------------|
| Print Done                                                                                                    |
| COMMONWEALTH of Virginia                                                                                                    |
| Department of Medical Assistance Services                                                                                                    |
| NPI - Name/Org                                                                                                    |
| Application/Revalidation Tracking Number # 2015006234                                                                                                    |
| To pay the application/revalidation fee by mail, please follow the instructions below.                                                                                                    |
|                                                                                                    |
| Credit Card Type (i.e. MasterCard, Visa, Discover, Amex):                                                                                                    |
| Credit Card Number :                                                                                                    |
| Expiration Date :                                                                                                    |
| CW :                                                                                                    |
| Amount : \$553                                                                                                    |
| Credit Card holder's Name:                                                                                                    |
| Credit Card holder's Billing Address:                                                                                                    |
| Credit Card holder's Phone Number :                                                                                                    |
| Email Address :                                                                                                    |
|                                                                                                    |
| Please mail this printed page to:                                                                                                    |
| Application fee<br>Provider Enrollment Services<br>PO Box 26803<br>Richmond, VA, 23261-6803                                                                                                    |
| Your Application/Revalidation will begin processing once payment was made.                                                                                                    |
| Please note that the application or revalidation status will then show as 'submitted'. You can monitor the status from the appropriate (Provider Enrollment or Revalidation) Status Tracking Screen. |
| For further information, please call Provider Enrollment Services at 1-888-829-5373                                                                                                    |

### 3.3.8.4 Pay by Credit Card Online

Providers that wish to make a credit card payment online can make their payment immediately through a secured website.

The portal page will display the NPI, the Last Name or Organization Name and the application tracking number associated with the provider's application.

The provider will need to complete the following information for credit card processing:

- Credit Card Type \* (required)
  - Select appropriate credit card from drop down options
  - MasterCard, Visa, Discover and American Express are the only forms of credit cards that can be accepted
- Credit Card Number \* (required)
- Credit Card Expiration Date \* (required)
  - MMYY format
- Amount (not enterable)
  - Populated with the amount due for screening
- CVV \* (required)
  - Card verification value
  - For MasterCard, Visa and Discover it's a three digit number located on the back of the card
  - $\circ~$  For American Express it's a four digit number located on the front of the card
- Invoice Number (not enterable)
- Populated with the provider's application tracking number
- Hospital/Facility Name (optional)
- Cardholder's First Name \* (required)
  - As it's displayed on the card
- Cardholder's Last Name \* (required)
  - As it's displayed on the card
- Cardholder's Address 1 \* (required)
  - Building number and street address associated with the cardholder's billing address
- Cardholder's Address 2 (optional)
- City \* (required)
  - City associated with cardholder's billing address
- State \* (required)
  - State associated with cardholder's billing address
- Postal Code \* (required)
  - Zip Code associated with cardholder's billing address
- Country (optional)
- Cardholder's Phone Number \* (required)
  - Including Area Code

- Cardholder's Email \* (required)

   Used for email receipt once payment has been processed

| Application/Revalidation - Credit Card Payment |                                       |                           |         |
|------------------------------------------------|---------------------------------------|---------------------------|---------|
| сомі                                           | MONWEALTH of Virgi                    | nia                       |         |
| Departme                                       | ent of Medical Assistance S           | ervices                   |         |
| NPI - Name/Org                                 | - Application/Revalidation T          | racking Number - 2019     | 5006234 |
| To pay the application or n                    | evalidation fee by credit card, Pleas | e follow the instructions | 5       |
| Note: If you need to return to t               | the financial menu, please use the P  | ayment Menu button be     | elow.   |
| Returning to the financial m                   | Payment Menu                          | uy entered on this page   |         |
|                                                | rajmonentena                          |                           |         |
| SALE                                           |                                       |                           |         |
| Credit Card Details                            |                                       |                           |         |
| Card Type:                                     | VISA 👻 🔆                              |                           |         |
| Card Number.                                   | *                                     |                           |         |
| Expiration Date(iviivi Y Y):                   | *                                     |                           |         |
| Amount:                                        | 553.00                                |                           |         |
|                                                | *                                     |                           |         |
| Invoice Number:                                | 2015006234                            |                           |         |
| Billing Address<br>Hospital/Facility Name:     |                                       |                           |         |
| First Name:                                    | v                                     |                           |         |
| last name:                                     | *                                     |                           |         |
|                                                |                                       | *                         |         |
| Address?                                       |                                       | ×                         |         |
| Audressz.                                      |                                       |                           |         |
| City.                                          |                                       | *                         |         |
| State/Province: (                              | (VA) Virginia 🔻 🗙                     |                           |         |
| Postal Code.                                   | *                                     | 1                         |         |
| Country:                                       | United States (USA)                   | •                         |         |
| Phone:                                         | *                                     |                           |         |
| Email Address:                                 |                                       | *                         |         |
|                                                | Process                               |                           |         |
|                                                |                                       |                           |         |

3.3.8.4.1 Pay by Credit Card Online – successful payment

If credit card payment online is successful, the user will receive a message indicating so.

| Virgin<br>Medicaid  | ia              |                                |             |           |
|---------------------|-----------------|--------------------------------|-------------|-----------|
| Home Claims 🕨       | Member ▶        | Service Authorization 🕨        | Payment His | story EHR |
| Level of Care Revie | ew 🔻            |                                |             |           |
|                     |                 |                                |             |           |
| PaymentSuccess      |                 |                                |             |           |
|                     |                 |                                |             |           |
|                     |                 |                                |             |           |
| Your                | r payment has   | been successfully processed.   |             |           |
| Please pre          | ss 'Continue' t | o go to the Status Tracking sc | reen.       |           |
|                     | -               | Continue                       |             |           |

After clicking 'Continue' the user is routed to the Application Status Tracking screen (see section 4.0 - Provider Enrollment Status).

3.3.8.4.2 Pay by Credit Card Online – successful payment email

In addition to the payment successful message the user who's email address was used during the online process will receive an email confirming payment. This serves as the provider's receipt.

| rom:<br>D:                                                                                                    |                                                                                                    |  |  |  |  |
|----------------------------------------------------------------------------------------------------|----------------------------------------------------------------------------------------------------|--|--|--|--|
|                                                                                                    |                                                                                                    |  |  |  |  |
| ubject: Order                                                                                                    | Confirmation                                                                                                    |  |  |  |  |
| Payment is success                                                                                                    | sful                                                                                                    |  |  |  |  |
| Order Results                                                                                                    |                                                                                                    |  |  |  |  |
| Profile Name:<br>Transaction ID:<br>Date/Time:<br>Transaction Type:<br>Approval Message<br>Approval Code:<br>ECI:                                           | Commonwealth of VA Medicaid<br>AA49315-6B2ED53B-2C6A-446C-8957-A40724274D04<br>03/06/2014 10:08:09 AM<br>SALE<br>: APPROVAL<br>CVI902                                                              |  |  |  |  |
| Credit Card Details                                                                                                    | 3                                                                                                    |  |  |  |  |
| Card Type :<br>Card Number :<br>Amount :<br>Invoice Number :<br>Get Token :<br>webtrack :                                                                   | Type:         VISA           Number:         41********9990           Int:         \$542.00USD           xe Number:         2014021182           oken:         N           ack:         2014021182 |  |  |  |  |
| Billing Address                                                                                                    |                                                                                                    |  |  |  |  |
| Hospital/Facility Na<br>First Name :<br>Last name :<br>Address1 :<br>City :<br>State/Province :<br>Postal Code :<br>Country :<br>Phone :<br>Email Address : | ame :<br>123 Doctor's Drive<br>Richmond<br>(VA) Virginia<br>23219<br>United States<br>8045551212                                                                                                   |  |  |  |  |

### 3.3.9 Instructions

Note: The instructions detailed in each of the sections will be specific to the fields associated with the application for your specific provider type. For demonstration purposes, these instructions are those associated to the Physician application.

The instructions are established as a pdf and can be viewed or printed to assist in the application completion.

| Virginia Medicaid Web Portal<br>Provider Enrollment                                                                                                    |
|----------------------------------------------------------------------------------------------------|
| Enrollment Form Instructions                                                                                                    |
| SECTION I: PROVIDER DEMOGRAPHIC INFORMATION                                                                                                    |
| <ol> <li>National Provider Identifier (NPI)</li> <li>Enter your 10-digit NPI. If you are a business, enter your organization (Type 2)</li> </ol>                                                                                                    |
| NPI. If you are an individual, enter your individual (Type 1) NPI.<br>To participate as a provider of medical or health services for the Commonwealth                                                                                                    |
| to obtain an NPI. DMAS has adopted the NPI as the standard for identifying all<br>providers on all transactions, including paper claims. Therefore, you are required<br>to obtain an NPI to participate in Medicaid and other DMAS programs even if you<br>do not use electronic transactions. |
| Please note that while an NPI may be associated with multiple service locations,<br>DMAS is requiring the following set of primary information to be unique for an<br>NPI:                                                                                                    |
| <ul> <li>Provider Name</li> <li>Mail-To Address</li> <li>Pay-To Address</li> </ul>                                                                                                    |

- Remittance Advice Address
- Electronic Funds Transfer (EFT) Account Number
- TIN/SSN for Tax/1099 purposes
- Service Center/Receiver for electronic transactions sent to you by Virginia Medicaid

#### 2. Individual Provider Name

If you have entered an individual (Type 1) NPI in field #1, you must enter an individual name. Individual providers are enrolled under their first name, middle initial, last name, suffix, title (4 spaces). Please note that if you are an individual enrolling to participate in a Group Practice, you must complete the Reassignment of Benefits (ROB) section identifying the NPI of the Group Practice in which you participate.

### 3.3.10 Submit Complete Portlet

Below is the portlet displayed after you've clicked on the submit button from the Online Enrollment form after entering all the required information.

| ()/indinia                                                                                         | Jun 23, 20<br>Home   Contact Us   Log                                                                                                    | )11<br>out |
|----------------------------------------------------------------------------------------------------|----------------------------------------------------------------------------------------------------|------------|
| Medicaid                                                                                           |                                                                                                    |            |
| Home Claims Hember Service Authorization Payment History                                           | Provider Enrollment                                                                                                    |            |
| Submit Complete                                                                                    |                                                                                                    |            |
| Thank you for submitting your application online. You may check the status of your app<br>calling. | ication on the main enrollment home page or by contacting the Provider Enrollment Services at the number listed below - please reference your application tracking number when |            |
| Application Tracking Number                                                                        |                                                                                                    |            |
| Application Tracking Number: 2011174088                                                            |                                                                                                    |            |
| Ok                                                                                                 |                                                                                                    |            |
|                                                                                                    |                                                                                                    |            |
| For assistance, please contact ACS Provider Enrollment Services at 888-829-5373.                   |                                                                                                    |            |

You should take note of the Application Tracking Number as this will be needed in order to check on the status of an application.

### 3.3.11 Save Completed Portlet

Below is the portlet displayed after you've clicked on the 'Save' button from any page of the Online Enrollment Application form.

| 9                                                                                | irgin<br>Medicaid | ia       |                         |                 |                     |
|----------------------------------------------------------------------------------|-------------------|----------|-------------------------|-----------------|---------------------|
| Home                                                                             | Claims 🕨          | Member ▶ | Service Authorization > | Payment History | Provider Enrollment |
| Save Completed _                                                                 |                   |          |                         |                 |                     |
| Your application has been saved successfully.                                    |                   |          |                         |                 |                     |
| For assistance, please contact ACS Provider Enrollment Services at 888-829-5373. |                   |          |                         |                 |                     |

Once saved, the application can be 'recalled' and completed from the Provider Enrollment Status screen.

| Virgin<br>Medicaid                         | ia                                 |                                |                  |            |                    |        | Jun 2<br>  Home   Contact Us                                                                                                    | 27, 2011<br>Log out |
|--------------------------------------------|------------------------------------|--------------------------------|------------------|------------|--------------------|--------|----------------------------------------------------------------------------------------------------|---------------------|
| Home Provider                              | Enrollment                         |                                |                  |            |                    |        |                                                                                                    |                     |
| Provider Enrollment<br>Click Add New Appli | Status<br>ation button to begin th | e Enrollment Process or to add | a New Applicatio | IN         | Add New App        | - D    | Once saved, an application will<br>be available in the Provider<br>Enrollment Status screen.<br>Uilizing the 'Recall Application' |                     |
| Application Type                           | Application Ref#                   | Application Submit Date        | Status           | % Complete | Action             | -      | button will open the application<br>up for additional entry.                                                                      |                     |
| Physician                                  | 2011178153                         | -                              | Not Submitted    |            | Recall Application | Delete |                                                                                                    |                     |
| Showing 1 - 1 of 1                         |                                    |                                |                  |            |                    |        |                                                                                                    |                     |

### **4.0 Provider Enrollment Status**

The DMAS Medicaid Web Portal Provider Enrollment Services serves as an application tracking tool to providers.

When a user first logs into Provider Enrollment, the Provider Enrollment Status portlet is displayed as shown below.

| Wirginia<br>Medicaid      | /                             |                                         |           |            |             | Home   Contact Us   Lo |
|---------------------------|-------------------------------|-----------------------------------------|-----------|------------|-------------|------------------------|
| ome Provider Enro         | lment                         |                                         |           |            |             |                        |
| Provider Enrollment Statu | 5                             |                                         |           |            | - 0         |                        |
| Click Add New Application | ) button to begin the Enrollm | ent Process or to add a New Application | ı         | Add New .  | Application |                        |
| Application Type          | Application Ref#              | Application Submit Date                 | Status    | % Complete | Action      |                        |
| Physician                 | 2011178153                    | Jun 27, 2011                            | Submitted | 0%         |             |                        |
| howing 1 - 1 of 1         |                               |                                         |           |            |             |                        |

The enrollment status tracking information available to providers includes the "status" of the application (e.g., In Review, Submitted, Rejected, Pended etc...) as well as a "percent complete" value that is based upon the progression of the application through the Provider Enrollment application approval process.

When the application status is 'Pended', the system displays the Upload button in the action column of the status portlet which will allow a provider to attach documents and submit in order to continue processing of the application.

'Not Submitted' status application row displays 'Recall Application' & 'Delete' buttons. When the provider clicks on the 'Recall Application' button it will pull up previously saved information from the portal database and display it in the enrollment application screen.

'Delete' button deletes the application from the portal database after confirmation. Once the application is deleted, you will not be able to access this application from the Enrollment Status portlet.

The following is a chart of the various Status and % Complete that could be encountered during the application process.

| Workflow Status                                                  | Portal Status                                     | %     |
|------------------------------------------------------------------|---------------------------------------------------|-------|
|                                                                  |                                                   | Value |
| (not in ECM)                                                     | Submitted                                         | 0%    |
| Awaiting Payment                                                 | Awaiting Payment                                  | 0%    |
| Awaiting Payment – NSF                                           | Awaiting Payment – Prior Payment<br>Not Processed | 0%    |
| Awaiting Hardship Exception<br>Response                          | Awaiting Hardship Exception<br>Response           | 0%    |
| Send for Verification                                            | Sent for Verification                             | 20%   |
| Pend Application<br>Nursing Facility – Awaiting<br>Documentation | Pended                                            | 25%   |
| Hardship Exception Denied                                        | Pending Action - Hardship<br>Exception Denied     | 0%    |
| Hardship Exception Appeal                                        | Pending Hardship Appeal Approval                  | 0%    |
| Send to Manager for Review                                       | In Review                                         | 50%   |
| Send to DMAS for Review                                          | In Review                                         | 50%   |
| Send to PES Specialist                                           | In Review                                         | 70%   |
| Approve Application & Send to<br>Conduent                        | Awaiting Approval                                 | 75%   |
| Screening In-process CMS /<br>Other SMA                          | Awaiting Screening Completion                     | 5%    |
| Awaiting Criminal Background<br>Check Results                    | Awaiting Criminal Background<br>Check Results     | 75%   |
| Reject Application & Send to Conduent                            | In Review                                         | 75%   |
| Approve Application                                              | Approved                                          | 100%  |
| Reject Application                                               | Rejected                                          | 100%  |
| Deny Application                                                 | Denied                                            | 100%  |
| Other                                                            | Revalidation Invalid                              | 100%  |
| Terminate Application                                            | Application Invalid                               | 100%  |

# **Appendix A – Glossary of Terms**

| Term                                        | Definition                                                                                                    |
|---------------------------------------------|----------------------------------------------------------------------------------------------------|
| API                                         | Atypical Provider Identifier – assigned by the<br>Commonwealth of Virginia for providers that are<br>not eligible for an NPI (i.e. transportation<br>providers)                   |
| EDI                                         | Electronic Data Interchange                                                                                                    |
| FEIN                                        | Federal Employer Identification Number                                                                                                    |
| Navigational Tabs                           | Tabs on a portal page that will take the user to other sections in the portal or bring up documents.                                                                              |
| NPI                                         | National Provider Identifier                                                                                                    |
| Organization<br>Administrator<br>(OrgAdmin) | The person who can also establish the Authorized<br>User role and can reset the passwords, activate<br>and deactivate users and lock and unlock user IDs<br>for Authorized Users. |
| Portlets                                    | Sections or 'boxes' that comprise a web portal page                                                                                                    |
| Primary Account Holder                      | The person who will perform the initial web<br>registration and will establish the security needed<br>to allow the access to secured provider<br>functionality                    |
| Provider Organization                       | Either an individual provider or group provider and the user community in support of them                                                                                         |
| SSN                                         | Social Security Number                                                                                                    |
| User                                        | Any person that will access the Web Portal and leverage the functionality within it                                                                                               |

## **Appendix B – Provider Enrollment FAQ**

Virginia Medicaid Web Portal Provider Enrollment Frequently Asked Questions Revised 04/17/2014

### **General Questions**

#### How do I access the new Virginia Medicaid Web Portal?

The Virginia Medicaid Web Portal can be accessed through the following link: <u>www.virginiamedicaid.dmas.virginia.gov</u>

# As a provider that has not previously enrolled as a Medicaid provider with the Department of Medicaid Assistance Services (DMAS), do I need to complete the web portal registration process?

Yes, though you won't complete the entire process.

The registration process involves the completion of the following step:

2. Establish a User ID, password and security profile

After the enrollment application is approved, you must then complete the remaining registration steps noted below:

- 2. Initiate the authentication process
- 3. Complete identity authentication with the Security ID generated and mailed to the provider

#### Where do I go to get assistance on the enrollment application, specific to certain fields?

There are 4 different ways to get assistance while completing the enrollment application.

- 1. Navigate to the 'Information' link from the Application Links portlet on the left side of the application screen.
- 2. Some fields contain the information icon. When this tab is present and clicked, it will display information specific to that field (i.e. definition, field formats, etc).
- Each field on the application contains hover help. Place the cursor over the field in question and a field help will be displayed with information specific to that field (i.e. specific formatting requirements)
- 4. If at any time during the registration process you have questions or issues, please contact the Virginia Medicaid Helpdesk toll free at 866-352-0496.

# My computer has Windows 7 operating system with IE9 and I am having trouble accessing the portal. Is there something I can do?

In order to use IE9 for the Web Portal the following settings are suggested:

- 4) Security settings set to Medium-High
  - Open an IE9 browser session
    - Click Tools->Internet Options.
    - Click the Security Tab
    - Verify/change to Medium-High
- 5) Verify Java is installed
  - Go to <u>www.java.com</u>
  - Press the option that says "Do I have Java?"
  - Once the page refreshes, if Java is installed, the Java version will be displayed.
  - If Java is not installed, press the free java download button.
- 6) Add Virginia.gov to Compatibility View Settings
  - Open an IE9 browser session
    - Click Tools->Compatibility View settings.
    - Type 'virginia.gov' and click 'Add'.
    - Click 'Close'

| Delete browsing history<br>InPrivate Browsing<br>Diagnose connection problems | Ctrl+Shift+Del<br>Ctrl+Shift+P | You can add and remove websites to be displayed in<br>Compatibility View.                    |        |
|-------------------------------------------------------------------------------|--------------------------------|----------------------------------------------------------------------------------------------|--------|
| Reopen last browsing session                                                  |                                | example.com                                                                                  | Add    |
| Add site to Start menu                                                        |                                | Websites you've added to Compatibility View:                                                 |        |
| InPrivate Filtering<br>InPrivate Filtering settings                           | Ctrl+Shift+F                   | example.com                                                                                  | Bemove |
| View downloads                                                                | Ctrl+J                         |                                                                                              |        |
| Pop-up Blocker                                                                | •                              |                                                                                              |        |
| SmartScreen Filter                                                            | ۲                              |                                                                                              |        |
| Manage add-ons                                                                |                                | Include updated website lists from Microsoft<br>Display intranet sites in Compatibility View |        |
| Compatibility View                                                            |                                | Display all websites in Compatibility View                                                   |        |
| Compatibility View settings                                                   |                                |                                                                                              | glose  |

If you have any questions, please contact the Virginia Medicaid helpdesk at 866-352-0496.

#### **Provider Enrollment Applications**

# If I am applying for both an individual provider number and a group provider number can I complete just one application?

No, you must complete a separate application for each number.

#### Is there a particular format that dates must be entered in?

For all date fields, please use the date format (mm/dd/yyyy) unless otherwise indicated.

# Can anyone associated with the provider requesting an individual provider enrollment sign the application?

No, Individual Provider Applications must be signed by the individual applying for enrollment.

#### How do I initiate a provider enrollment application?

To begin the process to submit an application, you will need to follow the steps detailed below:

- 1. Sign in to the portal, using your provider user id (selected during the registration process)
- 2. Select the 'Provider Enrollment' tab from the navigation bar
- 3. From the 'Enrollment Status' portal page, click the 'Add New Application' button
- 4. From the 'Become a Provider' portal page, select the provider type that you wish to enroll for
- 5. Complete all appropriate information on the online application

#### I'm a physician with a telemedicine specialty; do I need to do something additional?

For in-state physician with a VA license, or out-of-state physicians located within 50 miles of the VA border that possess a license in their state, nothing else is needed. For physician's that operate out-of-state (more than 50 miles from the VA border) you will need to submit both your out-of-state license (based on your servicing address) as well as your VA license in order to operate as a telemedicine provider with the Commonwealth of VA.

For physician's that operate out-of-state (more than 50 miles from the VA border) you will also need to attest to enrollment in your resident state Medicaid program.

#### I receive an attachment page with a list of attachments that I need for application approval. Can I submit my application and submit these later?

The attachment page displays all the required documents for reviewing and approving the application.

The application can be submitted without attaching the required documents at the time of submission but the application cannot be approved until the required documents are received.

The attachments are automatically associated with a Provider's application for efficient handling.

# I receive an application tracking number at the beginning of the enrollment process. Do I need that to make note of that?

You should take note of the Application Tracking Number as this will be needed in order to check on the status of your application.

### **Provider Enrollment Status**

#### How can I tell where my application is in the review and approval process?

The enrollment tracking information available to providers includes the "status" of the application (e.g., In Review, Submitted, Denied, Pended etc...) as well as a "percent complete" value that is based upon the progression of the application through the Provider Enrollment application approval process.

#### What are the various status that I might see in the Enrollment Status portal?

The following is a chart of the various Status and % Complete that could be encountered during the application process.

| Portal Status                                  |       |
|------------------------------------------------|-------|
|                                                | Value |
| Submitted                                      | 0%    |
| Awaiting Payment                               | 0%    |
| Awaiting Payment – Prior Payment Not Processed | 0%    |
| Awaiting Hardship Exception Response           | 0%    |
| Sent for Verification                          | 20%   |
| Pended                                         | 25%   |
| Pending Action - Hardship Exception Denied     | 0%    |
| Pending Hardship Appeal Approval               | 0%    |
| In Review                                      | 50%   |
| In Review                                      | 50%   |
| In Review                                      | 70%   |
| Awaiting Approval                              | 75%   |
| Awaiting Screening Completion                  | 5%    |
| Awaiting Criminal Background Check Results     | 75%   |
| In Review                                      | 75%   |
| Approved                                       | 100%  |
| Rejected                                       | 100%  |
| Denied                                         | 100%  |
| Revalidation Invalid                           | 100%  |
| Application Invalid                            | 100%  |

# My application is listed in 'Pended' status and an 'Upload' button is appearing. What is this for?

When the application status is 'Pended', the system displays the Upload button in the action column of the status portlet which will allow a provider to attach documents and submit in order to continue processing of the application.